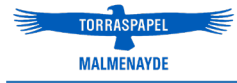

# **MANUEL D'UTILISATION** www.torraspapelmalmenayde.fr

Édition 13.05.24

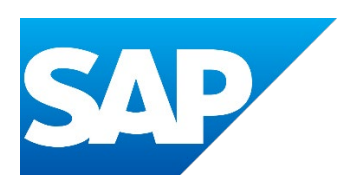

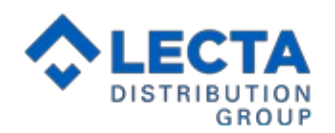

# **INDEX**

## **1. ACCÈS À LA PLATEFORME**

| 1.1. INSCRIPTION                | 3 |
|---------------------------------|---|
| 1.2. CONNEXION                  | 5 |
| 1.3. CHANGEMENT DU MOT DE PASSE | 6 |

### 2. PROCESSUS D'ACHAT

| 2.1. CRÉATION D'UN PANIER STOCK        | 7  |
|----------------------------------------|----|
| 2.2 CRÉATION D'UN PANIER MILL STOCK    | 11 |
| 2.3. VALIDATION DE LA COMMANDE         | 13 |
| 2.4. CRÉATION ET VALIDATION D'UN DEVIS | 18 |

### **3. DONNÉES DU CLIENT**

| 3.1. DONNÉES PERSONNELLES              | 19 |
|----------------------------------------|----|
| 3.2. ADRESSES DE LIVRAISON             | 20 |
| 3.3. HISTORIQUE DES DEVIS ET COMMANDES | 21 |
| 3.4. FACTURES                          | 25 |
| 3.5. PANIERS SAUVEGARDÉS & FAVORIS     | 26 |
| 3.6. ASSISTANCE                        | 28 |
| 3.7. INTERLOCUTEURS ET PROFILS         | 30 |
| 3.8. TARIFS                            | 32 |

### **4. SITE PUBLIC**

| 4.1. CATALOGUE       | 33 |
|----------------------|----|
| 4.2. PRODUITS        | 35 |
| 4.3. BONNES AFFAIRES | 36 |
| 4.4. CERTIFICATS     | 37 |

# **1. ACCÈS À LA PLATEFORME**

#### **1.1. INSCRIPTION**

Il y a deux façons d'accéder à l'inscription sur le web, soit en utilisant la fenêtre SE CONNECTER à gauche, soit en cliquant sur CREER UN COMPTE en haut à droite.

|                                                                                                    | Un conseil, un service ? Contactez-nous au 0810 867 727   CRÉER UN COMPTE   SE CONNECTER                                                                   |
|----------------------------------------------------------------------------------------------------|----------------------------------------------------------------------------------------------------|
| TORRASPAPEL                                                                                                    |                                                                                                    |
| SE CONNECTER<br>Met de passe<br>SE CONNECTER<br>Met de passe cubilé?<br>VOUS AVEZ UN COMPTE CLIENT?<br>CRÉER UN COMPTE | VOS COMMANDES EN TOUTE<br>SÉCURITÉ, RAPIDEMENT ET<br>FACILEMENT<br>Découvrez les nombreux avantages de la nouvelle boutique en ligne<br>ACCÉDER MAINTENANT |

Il existe deux possibilités de s'identifier si vous avez déjà un compte, via la fenêtre « SE CONNECTER » ou en cliquant sur « SE CONNECTER » en haut à droite de la page.

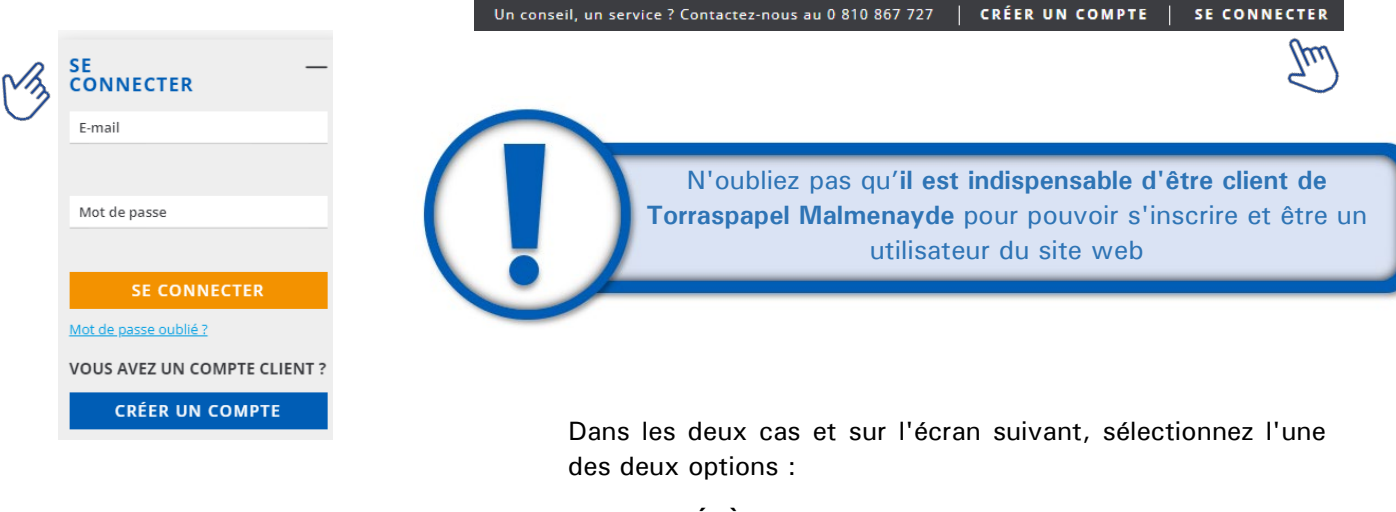

**JE SUIS DÉJÀ CLIENT**, si vous êtes déjà client de Torraspapel Malmenayde (avec un code client, etc.)

JE NE SUIS PAS CLIENT, si vous n'avez pas de code client chez nous.

| LOGIN                                                                                     | VOUS ÊTES CLIENT TORRASPAPEL<br>MALMENAYDE ?                   |
|-------------------------------------------------------------------------------------------|----------------------------------------------------------------|
| Vous êtes déjà enregistré ? Connectez-vous pour récupérer les<br>données de votre compte. | Vous devez déjà être client avant de vous inscrire sur le web. |
| Adresse e-mail*                                                                           | Je suis déjà client                                            |
| Mot de passe                                                                              | Ma                                                             |
|                                                                                           | Je ne suis pas client                                          |
| Mot de passe oublié ?                                                                     |                                                                |
| SE CONNECTER                                                                              |                                                                |

Un formulaire s'ouvrira où vous devrez d'abord indiquer l'adresse e-mail qui servira d'identifiant.

Cette adresse e-mail doit être unique et non transférable, et ne peut pas être utilisée pour créer d'autres utilisateurs.

| Informations de compte |  |
|------------------------|--|
| Adresse e-mail*        |  |
|                        |  |

Vous devez remplir les champs du formulaire. Dans tous les cas, l' \* indique que la case ne peut pas être laissée vide, c'est un champ obligatoire.

| Sélectionner | • |
|--------------|---|
| Prénom*      |   |
| Nom*         |   |
|              |   |
|              |   |

 Je souhaite recevoir des informations et des promotions de Torraspapel Malmenayde.

\*Champs obligatoires

ENREGISTRER

En cochant les deux dernières cases, vous acceptez que, conformément à la loi sur la protection des données (RGPD), nous puissions utiliser vos données pour vous envoyer des actualités, des informations, notre newsletter mensuelle, etc.

Enfin, cliquez sur ENREGISTRER

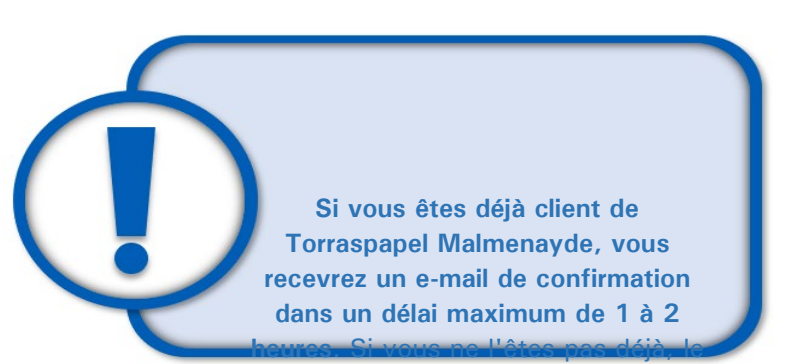

processus prendra plus de temps pour l'ouverture du compte. Si vous êtes déjà client, vous recevrez un e-mail à l'adresse e-mail indiquée lors de votre inscription; ce mail doit impérativement correspondre à celui de votre client. En cliquant sur CRÉER VOTRE MOT DE PASSE, vous définirez un mot de passe sécurisé pour votre compte. Lien valable 72 heures.

Le mot de passe doit comporter au moins 9 caractères parmi lesquels au moins une majuscule, une minuscule, un chiffre et un caractère spécial (non alphanumérique).

Une fois que vous aurez défini votre mot de passe, vous pourrez accéder à votre compte.

|                                                                  |                                                                      | TORRASPAPEL                                                                |
|------------------------------------------------------------------|----------------------------------------------------------------------|----------------------------------------------------------------------------|
| Bienven<br>24                                                    | <b>ue sur Torraspapel Malm</b><br>h/24, 7jours/7, 365 jours par a    | ienayde<br>n :                                                             |
| ТТ.                                                              | <b>₽</b>                                                             | Ø                                                                          |
| Vous pourrez passer vos<br>commandes rapidement et<br>facilement | Vous y trouverez des<br>informations produits<br>complètes et à jour | Vous pourrez y trouver vos<br>factures et votre historique de<br>commandes |
| =€                                                               | <b>(%)</b>                                                           |                                                                            |
| Liste de Prix personnalisée                                      | Promotions spéciales                                                 | Paiement par carte bancaire<br>possible                                    |
| Pour activer                                                     | votre compte, merci de défini<br>passe :                             | r votre mot de                                                             |
| A                                                                | CREER VOTRE MOT DE PASSE                                             |                                                                            |
|                                                                  | Ce lien est valide 72 heures.                                        |                                                                            |

#### **1.2. CONNEXION**

En cliquant sur **SE CONNECTER**, soit en haut à droite, soit dans le menu déroulant de la page d'accueil, vous pouvez vous connecter à votre compte.

|          | Un                        | n conseil, un servio | ce ? Contactez-nous au 0 810 867 727                                                  | CRÉER UN COMPTE         | SE CONNECTER |
|----------|---------------------------|----------------------|---------------------------------------------------------------------------------------|-------------------------|--------------|
| SE       | +                         |                      |                                                                                       |                         | bu           |
| CONNECTE | ER                        |                      | LOGIN                                                                                 |                         |              |
| M        | SE<br>CONNECTER           | -                    | Vous êtes déjà enregistré ? Connectez-<br>données de votre compte.<br>Adresse e-mail* | vous pour récupérer les |              |
|          | E-mail                    |                      |                                                                                       |                         |              |
|          |                           |                      | Mot de passe                                                                          |                         | -            |
|          | Mot de passe              |                      | Mot de passe oublié ?                                                                 | 8                       |              |
|          | SE CONNECTER              |                      | SE CONNEC                                                                             | TER                     |              |
|          | Mot de passe oublié ?     |                      |                                                                                       |                         |              |
|          | VOUS AVEZ UN COMPTE CLIEN | IT ?                 |                                                                                       |                         |              |
|          | CRÉER UN COMPTE           |                      |                                                                                       |                         |              |

N'oubliez pas que votre compte peut être bloqué si vous saisissez vos informations d'identification de manière incorrecte et répétée. Si cela se produit, vous devez nous contacter pour la réactivation.

Le nom dutilisateur et/ou le mot de passe sont incorrects. Cliquez ici pour réinitialiser votre mot de passe. Noubliez pas que vous avez 4 tentatives avant que votre compte ne soit bloqué pour des raisons de sécurité.

#### **1.3. CHANGEMENT DU MOT DE PASSE**

Si vous avez oublié votre mot de passe ou si vous souhaitez le modifier, cliquez sur Mot de passe oublié? et indiquez votre adresse e-mail (celle existant dans le système) et vous recevrez automatiquement un mail avec le lien pour réinitialiser votre mot de passe. Cet e-mail sera généré automatiquement.

| MODIFIER LE MOT DE PASSE                                                                                            | × | CECTA<br>DISTRIBUTION<br>GROUP                                                               | TORRASPAPEL                                                                 |
|----------------------------------------------------------------------------------------------------|---|----------------------------------------------------------------------------------------------|-----------------------------------------------------------------------------|
| Merci d'indique votre e-mail, vous recevrez sur cette<br>adresse les modalités de réinitialisation de mot de passe. |   | Réinitialisatio                                                                              | on de mot de passe                                                          |
| resse e-mail*                                                                                                    |   | Bonjour <b>#ContactName</b> ,                                                                |                                                                             |
|                                                                                                    |   | Nous allons réinitialiser votre mot de pass<br>compte client :                               | e pour que vous puissiez vous connecter à votre                             |
| MODIFIER LE MOT DE PASSE                                                                                            |   | REINITIALISE                                                                                 | IR LE MOT DE PASSE                                                          |
| C B                                                                                                    |   | Lien va                                                                                      | lide 72 heures.                                                             |
|                                                                                                    |   | Si vous n'avez pas demandé à réinitialiser<br>vérifier votre compte et valider qu'il n'y a p | votre mot de passe, nous vous recommandons de<br>as eu d'activité anormale. |

Vous pouvez également modifier votre mot de passe si vous êtes connecté à partir du **menu DONNÉES PERSONNELLES**.

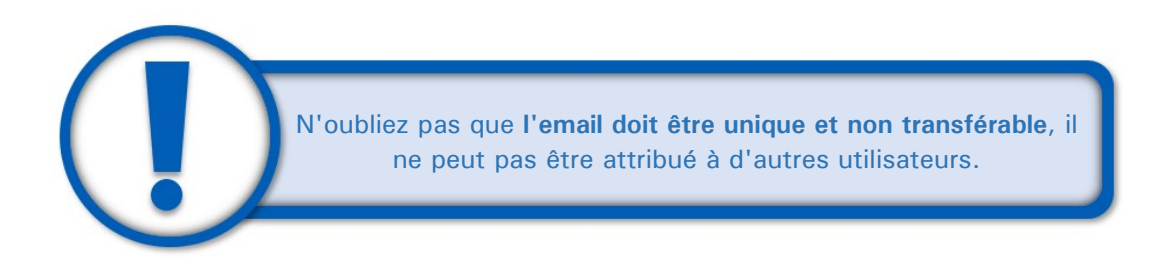

# 2. PROCESSUS D'ACHAT

#### 2.1. CRÉATION D'UN PANIER STOCK

Vous pouvez créer un panier d'achat stock en parcourant le catalogue ou le moteur de recherche jusqu'à ce que vous atteigniez le produit recherché. Cette navigation peut se faire par l'un des accès au catalogue décrits au point 4.2 de ce manuel.

| Digital         Couché 2 Faces         Carton 585/GZ         Adhésif           Couché Digital         Couché Edition         Carton 585/GZ         Adhésif           Offset Digital         Couché Edition         Carton 585/GZ         Adhésif Couché           Offset Digital         Couché Edition         Carton 585/GZ         Adhésif Offset           Carton 50gital         Couché Trace de Bois         Carton 586/GZ         Adhésif offset           Carton Digital         Couché 1 Face         Carton 596/allités         Adhésif Spécialités           Papier de Création Digital         Offset Edition         Papier de Création GN Kraft         Adhésif Synthétiques           Synthétique Digital         Offset Edition         Papier de Création Couché Premium         Autocopiant CB           Autocopiant Digital         Offset Recyclé         Création Couleur         Autocopiant CFB | SKAPHIQUE                  |                           |                         |                      |               |
|----------------------------------------------------------------------------------------------------|----------------------------|---------------------------|-------------------------|----------------------|---------------|
| Couché Digital     Couché Edition     Carton FBB GC1     Adhésif Couché       Offset Digital     Couché Trace de Bois     Carton FBB GC2     Adhésif offset       Carton Digital     Couché 1 Face     Carton Spécialités     Adhésif Spécialités       Papier de Création Digital     Offset Edition     Papiers de création     Autocopiant       Synthétique Digital     Offset Edition     Papiers de création     Autocopiant CB       Autocopiant Digital     Offset Recyclé     Création Couleur     Autocopiant CFB                                                                                                    | Digital                    | Couché 2 Faces            | Carton SBS/GZ           | Adhésif              |               |
| Offset Digital     Couché Trace de Bois     Carton FBB GC2     Adhésif offset       Carton Digital     Couché 1 Face     Carton Spécialités     Adhésif Spécialités       Papier de Création Digital     Offset     Carton GN Kraft     Adhésif Synthétiques       Synthétique Digital     Offset Edition     Papiers de création     Autocopiant       Adhésif Digital     Offset Standard     Création Couché Premium     Autocopiant CB       Autocopiant Digital     Offset Recyclé     Création Couleur     Autocopiant CFB                                                                                                    | Couché Digital             | Couché Edition            | Carton FBB GC1          | Adhésif Couché       |               |
| Carton Digital         Couché 1 Face         Carton Spécialités         Adhésif Spécialités           Papier de Création Digital         Offset         Carton GN Kraft         Adhésif Synthétiques           Synthétique Digital         Offset Edition         Papiers de création         Autocoplant           Adhésif Digital         Offset Standard         Création Couché Premium         Autocoplant CB           Autocoplant Digital         Offset Recyclé         Création Couleur         Autocoplant CFB                                                                                                    | Offset Digital             | Couché Trace de Bois      | Carton FBB GC2          | Adhésif offset       |               |
| Papier de Création Digital         Offset         Carton GN Kraft         Adhésif Synthétiques           Synthétique Digital         Offset Edition         Papiers de création         Autocoplant           Adhésif Digital         Offset Standard         Création Couché Premium         Autocoplant CB           Autocoplant Digital         Offset Recyclé         Création Couleur         Autocoplant CFB                                                                                                    | Carton Digital             | Couché 1 Face             | Carton Spécialités      | Adhésif Spécialités  |               |
| Synthétique Digital         Offset Edition         Papiers de création         Autocoplant           Adhésif Digital         Offset Standard         Création Couché Premium         Autocoplant CB           Autocoplant Digital         Offset Recyclé         Création Couleur         Autocoplant CFB                                                                                                    | Papier de Création Digital | Offset                    | Carton GN Kraft         | Adhésif Synthétiques |               |
| Adhésif Digital         Offset Standard         Création Couché Premium         Autocoplant CB           Autocopiant Digital         Offset Recyclé         Création Couleur         Autocoplant CFB                                                                                                    | Synthétique Digital        | Offset Edition            | Papiers de création     | Autocopiant –        |               |
| Autocopiant Digital Offset Recyclé Création Couleur Autocopiant CFB                                                                                                    | Adhésif Digital            | Offset Standard           | Création Couché Premium | Autocopiant CB       |               |
|                                                                                                    | Autocopiant Digital        | Offset Recyclé            | Création Couleur        | Autocopiant CFB      |               |
| Couché Carton Bristol et Dossier Création Touch Autocopiant CF                                                                                                    | Couché                     | Carton Bristol et Dossier | Création Touch          | Autocopiant CF       |               |
| GRAPHIC PRINT                                                                                                    |                            |                           |                         |                      | GRAPHIC PRINT |
|                                                                                                    |                            |                           |                         |                      |               |

Si vous n'êtes pas connecté, lorsque vous essayez d'ajouter une référence, le symbole du panier n'apparaîtra pas, mais indiquera **Se connecter** et vous devrez accéder à votre compte.

| 1       |         |
|---------|---------|
|         |         |
|         |         |
| INECTER |         |
|         | NNECTER |

|          |            |                                 |                                | Standard                                                            | •                                                                |
|----------|------------|---------------------------------|--------------------------------|---------------------------------------------------------------------|------------------------------------------------------------------|
| Code     | Marque     | Description                     | Bonnes<br>affaires/<br>Nouveau | CHOISIR LA QUANTITÉ<br>Pavoris Quantité<br>minimum Prix /Unité Devi | ₩                                                                |
| 40002116 | Color Copy | 90g 42x29,7 BR 2500FE Blanc     |                                | Commande de 1 unités.<br>75 20 €                                    | Ä                                                                |
| 40002117 | Color Copy | 90g 45x32 BR 2000FE Blanc       |                                | AJOUTER AU PANIER                                                   | )<br>Here<br>Here<br>Here<br>Here<br>Here<br>Here<br>Here<br>Her |
| 40002119 | Color Copy | 100g 42x29,7 BR 2000FE<br>Blanc |                                | 1 Box     16,71 € / 1     1     Paquet                              | )<br>                                                            |

Une fois connecté, positionnez le curseur dans la colonne et dans le menu déroulant CHOISIR LA QUANTITÉ, avec le + - , ajoutez la quantité souhaitée.

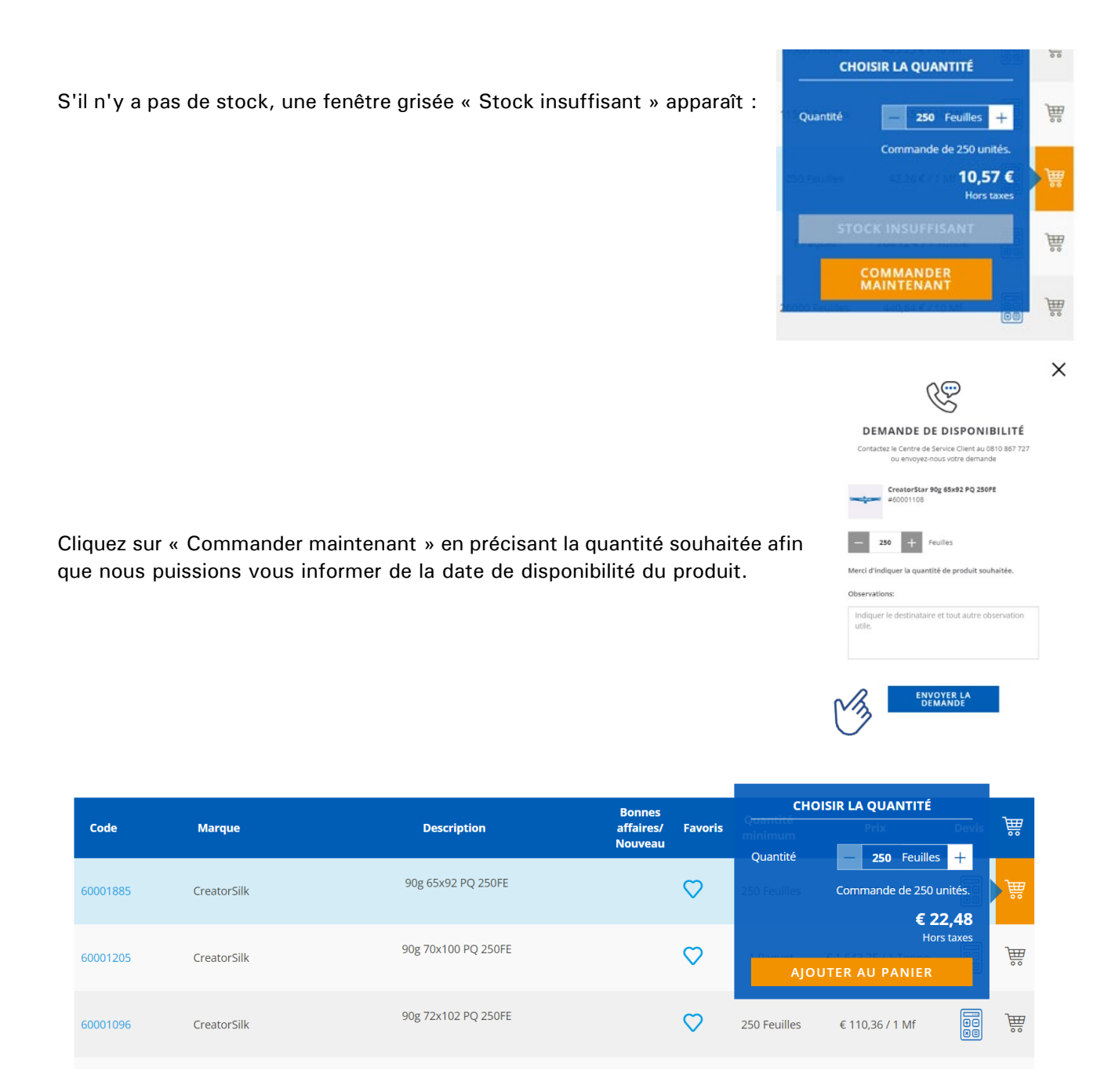

Sur l'écran ci-dessus, vous verrez le prix à l'unité (paquet, palette, bobine...) quelle que soit la quantité ajoutée au panier.

Une fois que vous avez sélectionné la quantité souhaitée, lorsque vous cliquez sur AJOUTER AU PANIER,

une fenêtre « AJOUTÉ AU PANIER » s'ouvre et confirme le prix total de la ligne (hors taxes).

Vous pouvez **CONTINUER VOS ACHATS** en ajoutant de nouvelles lignes suivant la procédure indiquée, ou passer à l'étape suivante.

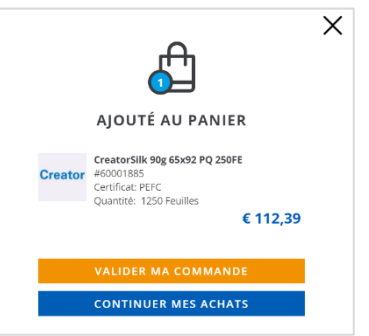

N'oubliez pas que, conformément à nos Conditions Générales de Vente, les commandes inférieures à 200 € auront un supplément de transport.

|                                                                    | Les commandes inférieures à € 200,00 entraîneront un                                                        | supplément de | e € 30.                                                                                                    |   |
|--------------------------------------------------------------------|----------------------------------------------------------------------------------------------------|---------------|----------------------------------------------------------------------------------------------------|---|
| Si vous cliquez sur l<br>puis sur VALIDER N<br>lignes qui composer | e panier d'achat en cours en haut à droite :<br>IA COMMANDE, vous verrez les différentes<br>It la commande. | <b>₽</b> (4)  | <b>SAUVEGARDER LE PANIER</b><br>Le parier sera ajouté à la liste de paniers<br>Pour récupérer le panier, accédez à votre compte et allez dans les<br>paniers enregistrés, puis sélectionnez le panier et cliquez sur<br>Récupérer. | × |
| Si vous ne souhaite<br>pour plus tard en clic                      | ez pas continuer, vous pouvez enregistrer le<br>quant sur 🛛 🔂 sauvegarder Le panier                         | panier        | Nom* Caractère restants : 255 SAUVEGARDER                                                                                                    |   |

Si vous le sauvegardez, vous devrez nommer le panier, qui sera ajouté à votre liste de paniers sauvegardés pour pouvoir le récupérer plus tard.

Avec le  $\pm$  vous pouvez ajouter ou supprimer des quantités, et avec la X, supprimer toute la ligne.

Le produit a été supprimé du panier

Vous pouvez également exporter le fichier csv pour le télécharger plus tard, récupérant ainsi le panier.

|                |                                                                                                    |                |                  | PANIERS S                                       | AUVEGARDÉS (2)   |               | DER LE PANIER |
|----------------|----------------------------------------------------------------------------------------------------|----------------|------------------|-------------------------------------------------|------------------|---------------|---------------|
| Référence      |                                                                                                    | Marque         | Poids            | Prix HT                                         | Quantité         | Sous total    | Retirer       |
| Recytal Offset | Recytal Offset 90g 45x64 PC<br>18000FE<br>#40100080<br>Certificat: FSC<br>Disponible sous48 heures | Recytal Offset | 466,56 kilogramn | ne € 5.041,44 / 100 Mf                          | 1 +<br>Palette - | € 907,46      | ×             |
| Creator        | CreatorSilk 90g 65x92 PQ 250FE<br>#60001885<br>Certificat: PEFC<br>Disponible sous48 heures        | CreatorSilk    | 13,46 kilogramm  | te € 89,92 / 1 Mf                               | 250 ±            | € 22,48       | ×             |
|                |                                                                                                    |                | 2                | SOUS TOTAL                                      | Ċ,               | € 929,94      |               |
|                |                                                                                                    |                |                  | MONTANT TOTAL DE LA<br>COMMANDE<br>* Hors taxes |                  | € 929,94      |               |
| CONTIN         | UER MES ACHATS                                                                                     |                |                  |                                                 | v                | ALIDER MA COM | MANDE         |

Avant de passer à l'étape suivante, vous pouvez certifier les produits qui sont **certifiables**. Voulez-vous <u>certifier ce produit</u> ? Sélectionnez la certification souhaitée.

Cliquez **sur AJOUTER DES CERTIFICATS** et la certification sélectionnée : chaîne de traçabilité FSC<sup>®</sup> ou PEFC sera appliquée.

|        | Référence                 |                                                                                                    | Marque                                           | Poids                              |                                                            |
|--------|---------------------------|----------------------------------------------------------------------------------------------------|--------------------------------------------------|------------------------------------|------------------------------------------------------------|
|        | Recytal Offset            | Recytal Offset 90g 45x64 PC<br>18000FE<br>#40100080<br>Certificat: FSC<br>Disponible sous48 heures                      | Recytal Offset                                   | 466,56 kilogramme<br>FICATS        | -                                                          |
|        | Adestor                   | Adestor Gloss PERM. S/R 80gr<br>50x70 PC 2500 FE<br>#60001407<br>Certificat: Certificable<br>Disponible sous48 heures   | Vous souhaitez c<br>prodult?<br>A Sans certifica | ertifier ce<br>tion • ne           |                                                            |
|        | Vous souhaite             | ez certifier ce produit?<br>CreatorSilk 90g 65x92 PQ 250FE<br>#60001885<br>Certificat: PEFC<br>Disponible sous48 heures | FSC<br>PEFC<br>CreatorSilk<br>AJOI<br>CERTI      | 13.46 kilogramme<br>JTER<br>FICATS | ~~~~                                                       |
|        |                           |                                                                                                    |                                                  |                                    | - E                                                        |
| En 200 | généra<br>€/ <b>TN)</b> , | I, les <b>produits LEC</b><br>PEFC (pas de supp                                                                         | <b>TA sont</b> (<br>lément),                     | <b>certifiable</b><br>ou pas de    | <b>s</b> : FSC <sup>®</sup> (supplément<br>e certification |
|        |                           |                                                                                                    |                                                  |                                    |                                                            |

Si vous n'avez plus d'autres achats, cliquez sur VALIDER MA COMMANDE.

N'oubliez pas que le panier actif sera toujours accessible sur l'icône en haut à droite, et indiquera le nombre de lignes qu'il contient

**RESERVATIONS** : en dehors du processus de commande stock habituel, il existe une fonctionnalité spécifique aux administrations (Office) : celle des réservations de commandes, faites par un profil Utilisateur Marché, réservations qui seront ensuite validées par l'Administrateur Marché (voir chapitre 3.7 : Interlocuteurs et profils).

Pour en savoir plus sur le processus de réservations, contactez notre service marketing: marketing@torrasmalme.fr

· Livraison sous 48 heures minimum

#### 2.2. CRÉATION D'UN PANIER MILL STOCK

Vous pouvez créer un panier d'achat mill stock **uniquement depuis le menu MILL STOCK** en haut de la page de navigation :

|                                                             | Un conseil, un service ? Contactez-nous au 0810 867 727 |
|-------------------------------------------------------------|---------------------------------------------------------|
| TORRASPAPEL                                                 |                                                         |
| GRAPHIQUE   BUREAUTIQUE   EMBALLAGE EXPÉDITION   VISUAL COM | MUNICATION   MILLSTOCK   ACTUALITÉS                     |
|                                                             | Millstock                                               |
|                                                             |                                                         |
| Les quantités minimum et délai sont clairement indiqués :   | MILLSTOCK                                               |
|                                                             | 3 palettes minimum                                      |

Vous accédez aux familles de produits Couché et Offset dans lesquelles sont répertoriés les produits mill stock :

|                         |        |                                                        |                                  | Un conseil, un service ? Contacte  | ez-nous au 0810 8 | 67 727   💄 B        | ONJOUR ALEXIS         | QUITTE    |
|-------------------------|--------|--------------------------------------------------------|----------------------------------|------------------------------------|-------------------|---------------------|-----------------------|-----------|
| TORRASPAPEL             |        |                                                        |                                  |                                    |                   |                     | RECHERCH              | E 🛱 (     |
| GRAPHIQUE   BUREAUTIQUE | EMBALL | LAGE EXPÉDI                                            | ITION   VISUAL COM               | MUNICATION   MILLSTOCK             | C   ACTUALI       | TÉS                 |                       |           |
| Accueil > Millstock     |        |                                                        |                                  |                                    |                   |                     |                       |           |
| GRAPHIQUE               |        | MILLS                                                  | бтоск                            |                                    |                   |                     |                       |           |
| Couché                  | -      |                                                        |                                  |                                    |                   |                     |                       |           |
| Offset                  | -      | <ul> <li>3 palettes n</li> <li>Livraison so</li> </ul> | ninimum<br>ous 48 heures minimum |                                    |                   |                     |                       |           |
|                         |        |                                                        |                                  |                                    |                   |                     |                       |           |
|                         |        |                                                        |                                  |                                    |                   |                     |                       |           |
|                         |        | VOIR TO                                                | OUS LES PRODU                    | ITS MILLSTOCK                      |                   |                     |                       |           |
|                         |        | S FILTI                                                | RE                               |                                    |                   |                     | Afficher plus d       | e filtres |
|                         |        |                                                        |                                  |                                    |                   |                     |                       |           |
|                         |        | PRÉSEN                                                 | TATION 🕨 🗌                       | PC PL CUBE (166)<br>PO PAQUET (75) |                   |                     |                       |           |
|                         |        | LONGU                                                  | EUR 🔻                            |                                    |                   |                     |                       |           |
|                         |        |                                                        | <i>4-4</i>                       |                                    |                   |                     |                       |           |
|                         |        | 1                                                      | REFERENCES                       |                                    |                   |                     |                       |           |
|                         |        |                                                        |                                  |                                    |                   | Standar             | ď                     | Ŧ         |
|                         |        |                                                        |                                  |                                    |                   |                     | < 1 / 2 / 3 / 4 / 5   | >         |
|                         |        | Code                                                   | Marque                           | Description                        | Millstock         | Quantité<br>minimum | Prix /Unité           | }∰        |
|                         |        | 60001755                                               | Coral Book White                 | 70g 45x64 PC 24000FE               | Millstock         | 24000 Feuilles      | 2842,54 € / 100<br>Mf | ì         |
|                         |        | 60001756                                               | Coral Book White                 | 70g 64x88 PC 12000FE               | Millstock         | 12000 Feuilles      | 555,88 € / 10 Mf      | <u> </u>  |
|                         |        | 60001758                                               | Coral Book White                 | 70g 65x92 PC 12000FE               | Millstock         | 1 Feuilles          | 5902,25€/100<br>Mf    | <u>}</u>  |
|                         |        |                                                        |                                  |                                    |                   |                     |                       |           |

En cliquant sur le menu déroulant, vous accédez à la sous-famille :

| GRAPHIQUE       |   |
|-----------------|---|
| Couché          |   |
| Offset          | + |
| Offset Standard |   |

Le détail des références apparaît dans le tableau, les produits mill stock sont identifiés en orange.

|          |                  |                       |           | <                   | 1/2/3/4/5              | >                                                         |
|----------|------------------|-----------------------|-----------|---------------------|------------------------|-----------------------------------------------------------|
| Code     | Marque           | Description           | Millstock | Quantité<br>minimum | Prix /Unité            | }₩                                                        |
| 60001755 | Coral Book White | 70g 45x64 PC 24000FE  | Millstock | 24000 Feuilles      | 2842,54 € / 100<br>Mf  | Ê                                                         |
| 60001756 | Coral Book White | 70g 64x88 PC 12000FE  | Millstock | 12000 Feuilles      | 555,88 € / 10 Mf       | <u>}</u>                                                  |
| 60001758 | Coral Book White | 70g 65x92 PC 12000FE  | Millstock | 1 Feuilles          | 5902,25 € / 100<br>Mf  | )                                                         |
| 60001759 | Coral Book White | 70g 70x100 PC 12000FE | Millstock | 1 Palette           | 1410,00 € / 1<br>Tonne | )<br>Hereiteren er en en en en en en en en en en en en en |

Le processus de commande est ensuite identique à celui d'un panier stock : saisissez les quantités souhaitées, ajoutez au panier et poursuivez le processus d'achat.

|          |                  |                      | Standard                             | *            |
|----------|------------------|----------------------|--------------------------------------|--------------|
| 3        |                  |                      | CHOISIR LA QUANTITÉ                  |              |
| Code     | Marque           | Description          | Quantité - 48000 Feuilles +          | )#           |
| 60001755 | Coral Book White | 70g 45x64 PC 24000FE | Commande de 48000 unités.            | W            |
| 60001756 | Coral Book White | 70g 64x88 PC 12000FE | Hors taxes                           | ì            |
| 60001758 | Coral Book White | 70g 65x92 PC 12000FE | Millstock 1 Feuilles 5902,25 € 7 100 | <del>آ</del> |

0

<u>\_</u>

|                                                              |                                                                           |                  |                  | PANIERS S                                     | NUVEGARDÉS (2)        |            | DER LE PANIE |
|--------------------------------------------------------------|---------------------------------------------------------------------------|------------------|------------------|-----------------------------------------------|-----------------------|------------|--------------|
| Référence                                                    |                                                                           | Marque           | Poids            | Prix HT                                       | Quantité              | Sous total | Retirer      |
| Coral Book White<br>24000FE<br>#60001755<br>Certificat: PEPC | Coral Book White 70g 45x64 PC<br>24000FE<br>#60001755<br>Certificat: PEPC | Coral Book White | 967,68 kilogramm | e 2842,56 € / 100 Mf                          | 48000 +<br>Feuilles - | 1364,43€   | ×            |
|                                                              |                                                                           |                  | s                | OUS TOTAL                                     |                       | 1364,43 €  |              |
|                                                              |                                                                           |                  | A C              | NONTANT TOTAL DE LA<br>COMMANDE<br>Hors taxes |                       | 1364,43 €  |              |

Si vous validez la commande sans avoir saisi les 3 palettes minimum, un message apparaît :

Erreur lors de la vérification

La quantité minimale requise 3 PAL n'a pas été atteinte.

Vous devez alors compléter votre commande toujours via le canal mill stock jusqu'à la validation finale.

| Voulez-vous être livré plus tard?<br>Choisissez une date de livraison:                                      |                                                                                                    |  |  |
|----------------------------------------------------------------------------------------------------|----------------------------------------------------------------------------------------------------|--|--|
| COMMANDE SECURISÉE                                                                                          |                                                                                                    |  |  |
|                                                                                                    | <b>0</b> ~                                                                                                    |  |  |
| -=[ <sup>10</sup> ] 2. ADRESSE ET TYPE DE LIVRAISON                                                         | <b>o</b> ~                                                                                                    |  |  |
| Q 3. VÉRIFICATION FINALE                                                                                    | ^                                                                                                    |  |  |
| Lors de la commande, je confirme accepter les <u>termes et co</u> VALIDER MA COMMANDE SAUVEGARDER LE PANIER | aditions                                                                                                    |  |  |
|                                                                                                    | Uvraison sous 48 neures minimum         Voulez-vous être livré plus tard?         Choisissez une date de livraison:         ÉÉÉÉ         BONJOUR ALEXIS         EÉÉ         1. MOYEN DE PAIEMENT         EÉÉ         2. ADRESSE ET TYPE DE LIVRAISON         2. ADRESSE ET TYPE DE LIVRAISON         3. VÉRIFICATION FINALE         E Lors de la commande, je confirme accepter les termet et co         VALIDER MA<br>COMMANDE         SAUVEGARDER LE |  |  |

Dans le cas contraire, valider la commande qui s'affichera dans l'Historique des commandes Mill Stock.

Un processus de commande mill stock ne peut jamais être réalisé en même temps qu'une commande stock. Faire d'abord un processus, puis l'autre.

#### 2.3. VALIDATION DE LA COMMANDE

| 1. MOYEN DE PAIEMENT | ^ |
|----------------------|---|
| Paiement par compte  |   |
| O Palement par carte |   |
| SUIVANT              |   |

Une fois le panier créé, vous passez au processus de **VALIDATION DE LA COMMANDE**, qui se compose des étapes suivantes : sélection du mode de paiement, sélection des destinataires et expédition, révision finale et paiement.

| COMMANDE SECURISÉE                                  |        | RÉCAPITULATIF DE LA COMMANDE |                                                                                                    |       |  |
|-----------------------------------------------------|--------|------------------------------|----------------------------------------------------------------------------------------------------|-------|--|
|                                                     |        | Référence clie               | nt                                                                                                    | b     |  |
| BONJOUR ALEXIS                                      |        | ,                            |                                                                                                    |       |  |
|                                                     | ^      | Recytal Offset               | Recytal Offset 90g 45x64 PC 18000FE<br>#40100080<br>Certificat: FSC<br>Recycla Offset                  | b     |  |
| Paiement par compte     Paiement par carte          |        |                              | Prix unitaire: € 5.041,44 / 100 Mf<br>Quantité commandée: 1 € 9<br>Jeudi <b>18/04/2024</b><br>Notes: , | 07,46 |  |
| SUIVANT                                             |        | Creater                      | CreatorSilk 90g 65x92 PQ 250FE<br>#60001885                                                            | b     |  |
| =[ <sup>III</sup> ] 2. ADRESSE ET TYPE DE LIVRAISON | $\sim$ | Creator                      | Certificat: PEFC<br>CreatorSilk<br>Priv unitaire: € 89.92 / 1 Mf                                       |       |  |
| 🔍 3. VÉRIFICATION FINALE                            | ~      |                              | Quantité compandée: 250 €.<br>jeudi 18/04/2024<br>Notes: ,                                             | 22,48 |  |
|                                                     |        | Adestor                      | Adestor Gloss PERM. S/R 80gr 50x70 PC 2500 FE<br>#60001407<br>Certificat: FSC                          | ß     |  |

Dans le RÉCAPITULATIF DE LA **COMMANDE**, vous pouvez ajouter des notes supplémentaires à votre commande en cliquant sur le symbole du crayon, à la fois au niveau de l'en-tête de la commande (référence client, par exemple « Catalogue du musée ») et au niveau de la ligne (par exemple « Papier de couverture » ou « Papier intérieur »).

| Référence clie | nt                                                    | ß        | <sup>®</sup> 5 |
|----------------|-------------------------------------------------------|----------|----------------|
|                | Recytal Offset 90g 45x64 PC 18000FE                   |          |                |
| Recytal Offset | #40100080                                             | A        |                |
|                | Certificat: FSC                                       |          |                |
|                | Prix unitaire: € 5.041.44 / 100 Mf                    |          |                |
|                | Quantité commandée: 1                                 | € 907,46 |                |
|                | jeudi <b>18/04/2024</b>                               |          |                |
|                | Voulez-vous ajouter une note/référence à cet article? |          |                |
|                |                                                       |          |                |

La première étape de **VALIDATION** est la sélection du mode de paiement, soit celui habituel établi par défaut sur le compte du client, soit par carte bancaire.

|       | 1. MOYEN DE PAIEMENT |  |
|-------|----------------------|--|
| ~ ~ ~ | Paiement par compte  |  |
| CB    | O Paiement par carte |  |
|       | SUIVANT              |  |

Pour passer à l'étape suivante, cliquez sur **SUIVANT**.

À l'étape 2, sélectionnez le type d'envoi et l'adresse de livraison. Il peut s'agir d'un envoi standard dans les délais habituels de notre service logistique, ou d'un enlèvement à l'entrepôt par le client.

Dans le second cas, vous recevrez un e-mail lorsque la commande sera mise à disposition à l'entrepôt.

| = 2. ADRESSE ET TYPE DE LIVRAISON                                                                                                    | Dans les deux cas, vous pouvez sélectionner une date<br>différée de livraison, différente de celle établie par défaut,                                                                                                    |
|----------------------------------------------------------------------------------------------------|----------------------------------------------------------------------------------------------------|
| <ul> <li>Standart (routier)</li> </ul>                                                                                                    | dans : Voulez-vous être livré plus tard ?                                                                                                    |
| Mis à dispo entrepôt Voulez-vous être livré plus tard? Choisissez une date de livraison: AVRIL 2024                                            | Lorsque vous sélectionnez <b>Livraison standard</b> , vous devrez<br>choisir une adresse de livraison. Les destinataires créés sur<br>votre compte seront listés et vous n'aurez plus qu'à choisir<br>l'un d'entre eux. Le moteur de recherche vous permettra de<br>les trouver rapidement et facilement. |
| L M M J V S D                                                                                                    | SÉLECTIONNER UNE ADRESSE                                                                                                    |
| SÉLECTIONNER UNE ADRESSE 8 9 10 11 12 14                                                                                                    | Recherche d'adresse RECHERCHE                                                                                                    |
| Recherche d'adresse     13     16     17     18     16     17       22     23     24     25     26     27     28       Adresse 1     29     30 | Adresse 1      IMPRIMERIE A                                                                                                    |
|                                                                                                    | Adresse 2                                                                                                    |
|                                                                                                    | ATELIER B                                                                                                    |
|                                                                                                    |                                                                                                    |
|                                                                                                    | Adresse 3                                                                                                    |
|                                                                                                    | IMPRIMERIE C                                                                                                    |
|                                                                                                    |                                                                                                    |
| E<br>DEMANDER UN NOUVELLE ADRESSE DE<br>LIVRAISON                                                                                              | DEMANDER UN NOUVELLE ADRESSE DE LIVRAISON                                                                                                    |
| Entreprise*                                                                                                    | Vous pouvez également demander la création d'une nouvelle                                                                                                    |
| Adresse*                                                                                                    | adresse de livraison ; une fenêtre s'ouvrira où vous devrez<br>indiquer l'adresse de livraison souhaitée, puis cliquer sur<br>ENVOYER.                                                                                                    |
| Code postal*                                                                                                    |                                                                                                    |
| Villa*                                                                                                    |                                                                                                    |
|                                                                                                    |                                                                                                    |
| Téléphone (Optionnel)                                                                                                    |                                                                                                    |
| E-mail (Optionnel)                                                                                                    |                                                                                                    |
| Données complémentaires (Optionnel) ENVOYER                                                                                                    |                                                                                                    |
|                                                                                                    |                                                                                                    |

Lorsque le nouveau destinataire aura été créé, vous recevrez un e-mail de confirmation et pourrez poursuivre le processus d'achat.

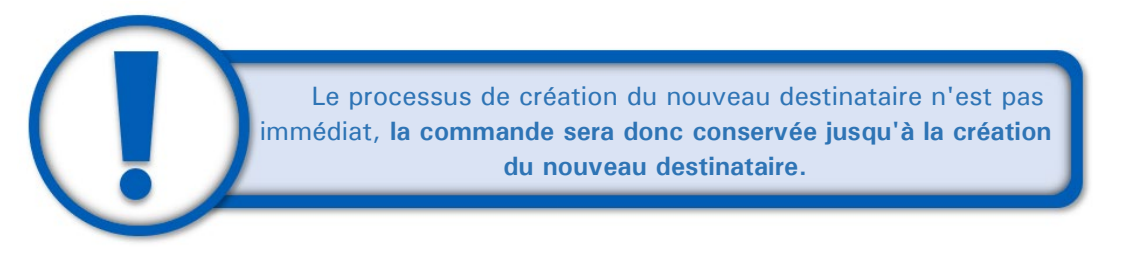

Enfin, vous pouvez inclure des commentaires supplémentaires pour la livraison, ou demander une livraison partielle.

L'étape 3 est la validation finale de la commande. Mode de paiement sélectionné, destinataire, références complémentaires éventuelles, détail des produits et montant de la commande.

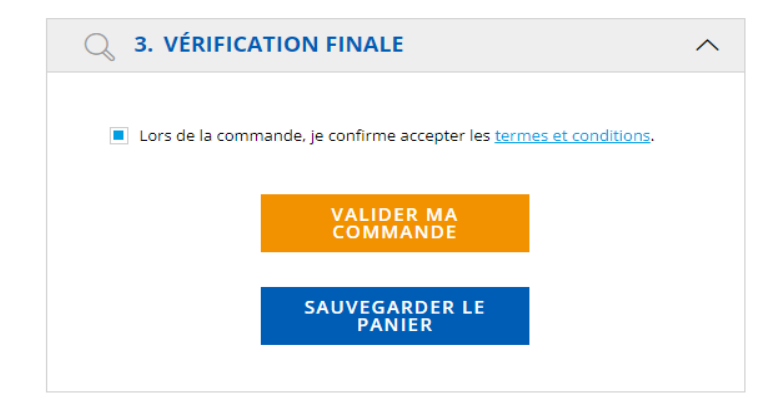

Cliquez sur la case d'approbation dans nos Conditions Générales de Vente, puis **sur VALIDER MA COMMANDE** pour passer à la dernière étape du processus d'achat.

À ce stade, vous pouvez également sauvegarder le panier pour le récupérer plus tard.

| Q 4. PAIEMENT ET ADRESSE DE FACTURATION | <b>`</b> |
|-----------------------------------------|----------|
| Détails de paiement                     |          |
|                                         |          |
| Numéro de la carte 🛛 😻 🛲                |          |
| Numéro de la carte                      |          |
| Date d´exp.                             |          |
| MM/AA                                   |          |
| Code de sécurité                        |          |
| Code de sécurité (?)                    |          |
| Nom du titulaire de la carte            |          |
| Nom du titulaire de la carte            |          |
|                                         |          |
|                                         |          |
| © PAYER MAINTENANT                      |          |
| Comercia Global Paymen                  | ts       |

Si le mode de paiement sélectionné est par carte bancaire, l'écran habituel s'affichera pour vous permettre d'indiquer les détails de votre carte.

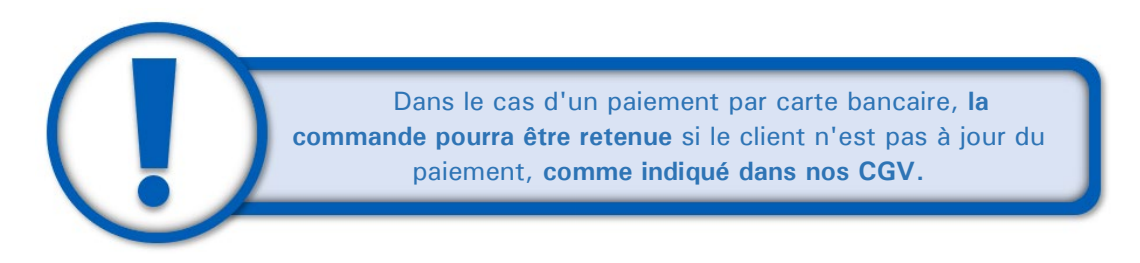

Une fois le paiement effectué, le numéro de commande s'affichera à l'écran, ainsi que le récapitulatif de la commande.

|                       | Votre numéro de commande est le 1000087                                                                     |                   |  |
|-----------------------|----------------------------------------------------------------------------------------------------|-------------------|--|
| RÉCAPITUL             | ATIF DE LA COMMANDE                                                                                         |                   |  |
| <b>Recytal</b> Offset | Recytal Offset 90g 45x64 PC 18000FE<br>Prix unitaire: € 907,46<br>Quantité: 1<br>En attente de confirmation | € 907,46          |  |
| Creator               | CreatorSilk 90g 65x92 PQ 250FE<br>Prix unitaire: € 0,09<br>Quantité: 1250<br>En attente de confirmation     | € 112,39          |  |
| Sous total:           |                                                                                                    | € 1.019,85        |  |
| TOTAL DE              | LA COMMANDE                                                                                                 | € <b>1.223,82</b> |  |

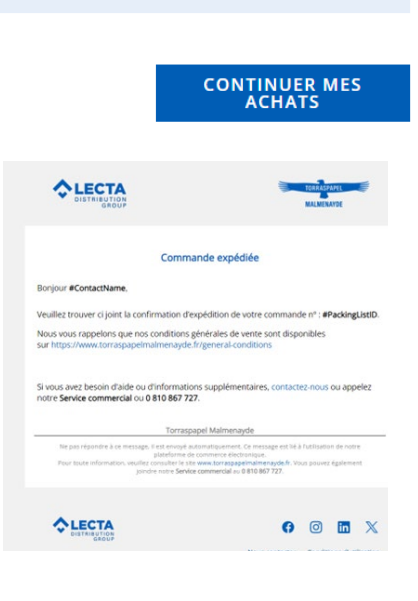

Vous recevrez également un e-mail de confirmation de commande à l'adresse e-mail indiquée dans votre compte client.

À partir de là, vous pourrez suivre votre commande comme indiqué dans le chapitre 3.3. de ce manuel.

#### 2.4. CRÉATION ET VALIDATION D'UN DEVIS

Le processus de création d'un devis est identique à celui d'une commande. Simplement, au moment de saisir la quantité, vous devez aller sur l'icône de la calculette dans la colonne Devis :

| Code     | Marque       | Description           | Bonnes<br>affaires/<br>Nouveau | CHOISIR LA QUANTITÉ  | Devis | Ä      |
|----------|--------------|-----------------------|--------------------------------|----------------------|-------|--------|
| 60002623 | Diva Art Duo | 250g 65x92 PC 3600FE  |                                | Quantité 1 Palette + |       | )<br>T |
| 60002624 | Diva Art Duo | 250g 72x102 PC 3600FE |                                | AJOUTER AU DEVIS     |       | ₩      |
|          |              |                       |                                |                      |       |        |

La fenêtre apparaît en orange, ce qui permet de la distinguer d'une commande où elle apparaît en bleu.

Ensuite ajouter le produit au devis et poursuivre ses achats jusqu'à la validation finale du devis.

| ×                                                                                                    | BONJOUR ALEXIS                                            |             |
|----------------------------------------------------------------------------------------------------|-----------------------------------------------------------|-------------|
| Î                                                                                                    |                                                           | 0           |
| AJOUTÉ AU PANIER                                                                                     | =[º] 2. ADRESSE ET TYPE DE LIVRAISON                      | Ø •         |
| Diva Art Duo 250g 65x92 PC 3600FE<br>HO0032623<br>Certificat FSC<br>Quantote: 1 Palette<br>1130,22 € | Q 3. VÉRIFICATION FINALE                                  | ,           |
| VALIDER MON DEVIS                                                                                    | Lors de la commande, je confirme accepter les termes et o | conditions. |
| CONTINUER MES ACHATS                                                                                 | VALIDER LE DEVIS                                          |             |

Celui-ci apparaît dans l'Historique des commandes et devis :

| MON COMPTE                           |                                                                                               |                  |                                                       |
|--------------------------------------|-----------------------------------------------------------------------------------------------|------------------|-------------------------------------------------------|
| DONNÉES PERSONNELLES                 | BONJOUR ALEXIS !                                                                              |                  |                                                       |
| ADRESSES DE LIVRAISON                | COMMANDES                                                                                     | MILLSTOCK        | DEVIS                                                 |
| HISTORIQUE DES DEVIS ET<br>COMMANDES | <u>Voir par devis</u> / <u>Voir par produit</u>                                               |                  | Recherche par produit ou référence Q                  |
| FACTURES                             | DATE DE DEVIS         TOTAL         ENVOYER           19/04/2024         1698.98 €         Ze | À                | Numéro de devis : 0080000161<br>Voir d'autres détails |
| PANIERS SAUVEGARDÉS                  |                                                                                               |                  |                                                       |
| ASSISTANCE                           | Référence client<br>Valable jusqu'à: 26/04/2024                                               | Etat<br>En cours |                                                       |
| FAVORIS                              |                                                                                               |                  |                                                       |

Le devis a une durée de validité de 7 jours et est téléchargeable au format pdf.

Il peut être modifié : ajout ou suppression de lignes ou transformé en commande.

La veille de l'expiration du devis, vous recevrez un email automatique vous rappelant la date d'expiration.

Un devis non validé au bout de 7 jours disparaît de l'historique.

| COMM                                 | ANDES              | MILLSTOCK                                                          |             | DEV                  | IS                                  | 23          |
|--------------------------------------|--------------------|--------------------------------------------------------------------|-------------|----------------------|-------------------------------------|-------------|
| ir par devis / Voir pa               | r.produit          |                                                                    | Recherche p | ər produit           | ou référence                        | - 0         |
| DATE DE DEVIS<br>19/04/2024          | TOTAL<br>1698.98 € | ENVOYER À<br>Ze Le Pont Neuf Rue De L'assemblage 16130 Salles D'an | Nu          | mëro de d<br>Vi      | levis : 0080000<br>pir d'autres déf | 161<br>taib |
| Référence client<br>Valable jusqu'à: | 26/04/2024         | Etat<br>En cours                                                   |             |                      |                                     | -           |
| Références                           | Descriptio         | n                                                                  | Quantité    | Unité<br>de<br>vente | Sous total                          |             |
| 60002623                             | Diva Art Du        | o 250g 65x92 PC 3600FE                                             | 1           | Palette              | 1130.22€                            |             |
| 40001827                             | Navigator 0        | olour Documents 120g 21x29,7 BR 2000FE Blanc                       | 10          | Box                  | 285.60 €                            |             |
| 14Kicharge                           | ment de conf       | fermation de deuts MODIFIER TRA                                    | ANSFORME    | R EN CO              | MMANDE                              |             |

# **3. DONNÉES DU CLIENT**

#### 3.1. DONNÉES PERSONNELLES

Une fois connecté, vous aurez accès aux données de votre compte en haut à droite de l'écran.

Dans **DONNÉES PERSONNELLES**, vous verrez des informations telles que votre code client, le nom de votre entreprise, etc.

Il existe des menus déroulants prédéfinis tels que le champ Département.

Tous les champs avec le symbole lci, vous pouvez également confirmer que vous souhaitez recevoir des informations sur nos actualités et promotions.

sont modifiables. cocher la case pour

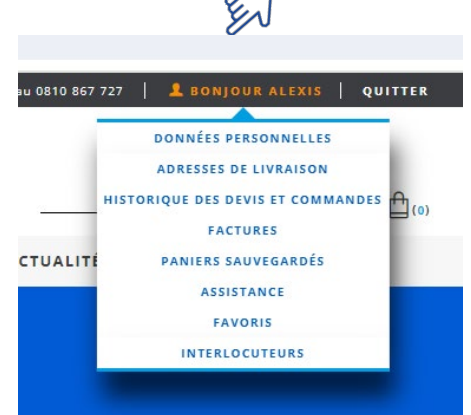

Si vous apportez des modifications, cliquez sur ENREGISTRER TOUTES LES MODIFICATIONS

| ONNÉES PERSONNELLES                | BONJOUR ALEXIS !                            |                                                                          |                            |
|------------------------------------|---------------------------------------------|--------------------------------------------------------------------------|----------------------------|
| NTERLOCUTEURS                      |                                             |                                                                          |                            |
| DRESSES DE LIVRAISON               | DUNNEES PERSONNELLES                        |                                                                          |                            |
| ISTORIQUE DES DEVIS ET<br>OMMANDES | Monsieur                                    | Departement gr<br>Administration                                         | Fonction*                  |
| ACTURES                            | Prénom*                                     | Téléphone* 🖉                                                             | Assistant de Prod.         |
| ANIERS SAUVEGARDÉS                 |                                             | 0111111                                                                  | Agent                      |
| SISTANCE                           | Nom*                                        | Entreprise                                                               | Agene                      |
| WORIS                              | DUPONT                                      | ATELIER A                                                                | Assistant Financier        |
|                                    | Fonction*                                   | Code client                                                              |                            |
|                                    | Autre                                       | 1111                                                                     | Assistant de<br>Production |
|                                    | Je souhaite recevoir des nouvelles et des i | informations sur les nouveautés et les offres de Torraspapel Malmenayde. | Assistante                 |
|                                    |                                             | ENREGISTRER TOUTES LES MODIFICATIONS                                     | Commerciale                |
|                                    |                                             |                                                                          | Assistante                 |

Vous pouvez également dans ce menu réinitialiser le mot de passe de votre compte. N'oubliez pas qu'il doit être composé d'au moins 9 caractères, dont au moins une lettre majuscule, une lettre minuscule, un chiffre et un caractère spécial (non alphanumérique).

| ACCÉDER AUX DONNÉES                                                        |                                                                |
|----------------------------------------------------------------------------|----------------------------------------------------------------|
| CHANGER LE MOT DE PASSE<br>Pour modifier votre mot de passe, remplissez le | es champs suivants.                                            |
| Votre adresse mail actuelle est: appro1@a                                  | dic-lesateliers.com                                            |
| Mot De Passe Actuel                                                        |                                                                |
| Nouveau Mot De Passe                                                       | Minimum 6 caractères, avec majuscules, minuscules et symboles. |
| Confirmer Le Nouveau Mot De Passe                                          |                                                                |
| *Champs obligatoires                                                       | ENREGISTRER TOUTES LES MODIFICATIONS                           |
|                                                                            |                                                                |

#### **3.2. ADRESSES DE LIVRAISON**

Dans **ADRESSES DE LIVRAISON**, vous trouverez l'adresse fiscale et de facturation de l'entreprise, les données qui ne peuvent pas être modifiées via le site Web, ainsi que les destinataires créés dans le système.

|                     | BONJOUR ALEXIS !                       |                        |
|---------------------|----------------------------------------|------------------------|
|                     | LISTE D'ADRESSES                       |                        |
|                     |                                        |                        |
| COMMANDES           | Adresse fiscale                        | Adresse de facturation |
| FACTURES            | RUE DE                                 | ATELIER<br>RUE         |
| PANIERS SAUVEGARDÉS |                                        |                        |
| ASSISTANCE          |                                        | ATELIER                |
| FAVORIS             |                                        | +33                    |
|                     | Demander la modification de destinatai | re                     |

| DONNÉES PERSONNELLES                 | 🐑 BONJOUR ALEXIS !                                                                                                    |                                    |
|--------------------------------------|----------------------------------------------------------------------------------------------------|------------------------------------|
| INTERLOCUTEURS                       |                                                                                                    |                                    |
| ADRESSES DE LIVRAISON                | LISTE D'ADRESSES                                                                                                    |                                    |
| HISTORIQUE DES DEVIS ET<br>COMMANDES | Adresse fiscale                                                                                                    | Adresse de facturation             |
| FACTURES                             | RUE DE L'ASSEMBLA S                                                                                                    | ATELIER RUE                        |
| PANIERS SAUVEGARDÉS                  |                                                                                                    |                                    |
| ASSISTANCE                           |                                                                                                    | ATELIER                            |
| FAVORIS                              |                                                                                                    |                                    |
|                                      | Demander la modification de destinataire                                                                                                    |                                    |
|                                      | Demander la modification de destinataire Entreprise* ATELIER Code postal*                                                                                | Adresse* Ville*                    |
|                                      | Demander la modification de destinataire Entreprise* ATELIER Code postal* Téléphone (Optionnel)                                                          | Adresse* Ville* E-mail (Optionnel) |
|                                      | Demander la modification de destinataire      Entreprise*     ATELIER     Code postal*     Téléphone (Optionnel)     Données complémentaires (Optionnel) | Adresse* Ville* E-mail (Optionnel) |

Ces derniers peuvent être modifiés, soit par le biais du X pour les supprimer, soit par le biais du pour envoyer une demande de modification des données renseignées.

#### **3.3. HISTORIQUE DES DEVIS ET COMMANDES**

**MON COMPTE** 

Dans ce menu, vous pourrez voir l'historique de toutes vos commandes stock, mill stock (passées ou non via le site web) et fabrication, ainsi que des devis (voir chapitre 2.4). Pour les commandes stock et mill stock, les informations affichées sont les mêmes.

La liste peut être consultée de deux manières différentes :

Voir par commande / Voir par produit

Vous pouvez également rechercher des commandes via le moteur de recherche.

Recherche par produit ou référence Q

Ø

#### Dans <u>Vue par commandes</u>, vous aurez un écran comme celui-ci :

|   | DONNÉES PERSONNELLES                 | BONJOUR ALEXIS !                                                                                  |                                                          |
|---|--------------------------------------|---------------------------------------------------------------------------------------------------|----------------------------------------------------------|
|   | ADRESSES DE LIVRAISON                | COMMANDES MIL                                                                                     | LSTOCK DEVIS                                             |
| F | HISTORIQUE DES DEVIS ET<br>COMMANDES | <u>Voir par commande</u> / <u>Voir par produit</u>                                                | Recherche par produit ou référence Q                     |
|   | FACTURES<br>PANIERS SAUVEGARDÉS      | DATE DE COMMANDE TOTAL ENVOYER À<br>16/04/2024 1223.82 € Ze                                       | Numéro de commande : 0010000597<br>Voir d'autres détails |
|   | ASSISTANCE<br>FAVORIS                | Référence client Etat<br>Date de livraison estimée : 18/04/2024                                   | Localisez votre envoi                                    |
|   |                                      | Voir l                                                                                            | les articles *                                           |
|   |                                      | DATE DE COMMANDE TOTAL ENVOYER À<br>16/04/2024 2283.53 € Ze                                       | Numéro de commande : 0010000596<br>Voir d'autres détails |
|   |                                      | Référence client Etat<br>, En attente<br>Date de livraison estimée : 18/04/2024                   | Localisez votre envoi                                    |
|   |                                      | Voir l                                                                                            | es articles *                                            |
|   |                                      | DATE DE COMMANDE         TOTAL         ENVOYER À           16/04/2024         579.41 €         Ze | Numéro de commande : 0010000592                          |

Où vous verrez les données les plus pertinentes sur chaque commande et accéderez à leurs détails.

| Nur<br>-                    | méro de comm<br>ျ               | ande : 0010000597<br>/oir d'autres détails |                        | Voir les | articles *     | >             |
|-----------------------------|---------------------------------|--------------------------------------------|------------------------|----------|----------------|---------------|
|                             | ALEXIS !                        |                                            |                        |          |                |               |
| Mes commandes >             | Numéro de com                   | nande : 10000597                           |                        |          |                |               |
| DÉTAILS DE<br>Acheté le 16, | LA COMMANDE<br>/04/2024   Numér | o de commande : <u>10000597</u>            | <b>ETAT</b><br>En atte | ente     | Localise       | z votre envoi |
| PRODUITS                    |                                 |                                            |                        |          |                |               |
| Date de livraiso            | n Références                    | Description                                |                        | Quantité | Unité De Vente | Sous Total    |
| 18/04/2024                  | 40100080                        | Recytal Offset 90g 45x64 PC                | 18000FE                | 1        | Palette        | 1088.95 €     |
| 18/04/2024                  | 60001885                        | CreatorSilk 90g 65x92 PQ 25                | OFE                    | 1250     | Feuilles       | 134.87€       |

Dans <u>Vue par produits</u> vous aurez la liste complète des produits achetés, quelle que soit la commande.

| 😁 BON               | IJOUR ALEXIS !                         |                   |                                                        |                   |                   |                  |                    |         |
|---------------------|----------------------------------------|-------------------|--------------------------------------------------------|-------------------|-------------------|------------------|--------------------|---------|
| c                   | OMMANDES                               |                   | MILLSTO                                                | ск                |                   |                  | DEVIS              |         |
| <u>Voir par com</u> | <u>mande</u> / <u>Voir par produit</u> |                   |                                                        |                   | R                 | echerche par     | produit ou référen | ce Q    |
| Nous vous m         | nontrons 277 référence                 | <b>s</b> Avec des | filtres appliqués.                                     | <u>Afficher t</u> | <u>ous les pr</u> | oduits           |                    |         |
| Date                | Numéro de commande                     | Ligne nº          | Description                                            | Quantité          | Etat              | Livraison        | Unité de vente     | Total   |
| 16/04/2024          | <u>0010000597</u>                      | 1                 | Recytal Offset<br>90g 45x64 PC<br>18000FE              | 1                 | En<br>attente     | Localiser        | Palette            | 907.46€ |
| 16/04/2024          | 0010000597                             | 2                 | CreatorSilk 90g<br>65x92 PQ 250FE                      | 1250              | En<br>attente     | <u>Localiser</u> | Feuilles           | 112.39€ |
| 16/04/2024          | <u>0010000596</u>                      | 1                 | Recytal Offset<br>90g 45x64 PC<br>18000FE              | 1                 | En<br>attente     | <u>Localiser</u> | Palette            | 907.46€ |
| 16/04/2024          | 0010000596                             | 2                 | CreatorSilk 90g<br>65x92 PQ 250FE                      | 250               | En<br>attente     | <u>Localiser</u> | Feuilles           | 22.48€  |
| 16/04/2024          | <u>0010000596</u>                      | 3                 | Adestor Gloss<br>PERM. S/R 80gr<br>50x70 PC 2500<br>FE | 1                 | En<br>attente     | <u>Localiser</u> | Palette            | 973.00€ |

Vous serez également en mesure de connaître l'état de la commande et de localiser l'expédition.

| Localise                                            | z votre envoi                                  | Loca                                                        | <u>aliser</u>      | E.                               |                                             |
|-----------------------------------------------------|------------------------------------------------|-------------------------------------------------------------|--------------------|----------------------------------|---------------------------------------------|
| BONJOUR ALEXIS !                                    |                                                |                                                             |                    |                                  |                                             |
| Mes commandes > <u>Numéro de co</u>                 | <u> mmande : 10000741</u>                      |                                                             |                    |                                  |                                             |
| DÉTAILS DE LA COMMANI<br>Acheté le 24/04/2024   Num | <b>)E</b><br>éro de commande : <u>10000741</u> | <b>ETAT</b><br>Expédié                                      |                    | Localise                         | z votre envoi                               |
| PRODUITS                                            |                                                |                                                             |                    |                                  |                                             |
| Date de livraisonRéférence26/04/202460002208        | Description     CreatorSilk 115g 65x92 PC      | <b>Q</b><br>10000FE 80                                      | uantité U<br>DOO F | <b>Jnité De Vente</b><br>euilles | Sous Total<br>977.09 €                      |
| Référence client                                    |                                                |                                                             |                    |                                  |                                             |
| Adresse d'expédition                                |                                                | Récapitulatif d                                             | e la comma         | ande                             |                                             |
| ZE<br>France                                        |                                                | Sous-total du(de<br>Expédition:<br>Total hors taxe:<br>IVA: | s) produit(s       | ;):                              | 814,24 €<br>Gratuit<br>814,24 €<br>162,85 € |
| Adresse de facturation<br>ATELIER<br>RUE<br>France  |                                                | Montant de pa                                               | iement tota        | al:                              | 977,09 €                                    |

|                 |                       |                                | MALMENAYDE                 |
|-----------------|-----------------------|--------------------------------|----------------------------|
|                 |                       |                                | Suivi de votre en          |
| 3on de livraiso | n 280000175           | ~                              | Jour de départ de TPM      |
| Destinataire:   |                       | 0                              | Livraison souhaitée le: nu |
| ZE              |                       |                                | 📦 550 kg                   |
|                 |                       |                                |                            |
|                 | Jour de départ de TPM | Jour de livraison estimé Livré |                            |
|                 |                       |                                |                            |
|                 |                       |                                |                            |
|                 | 03/05                 |                                |                            |
|                 |                       |                                |                            |
|                 |                       |                                |                            |

Vous pouvez également télécharger la confirmation de commande au format PDF, les bordereaux d'expédition et d'autres documents associés à la commande, y compris les factures dans le menu Factures.

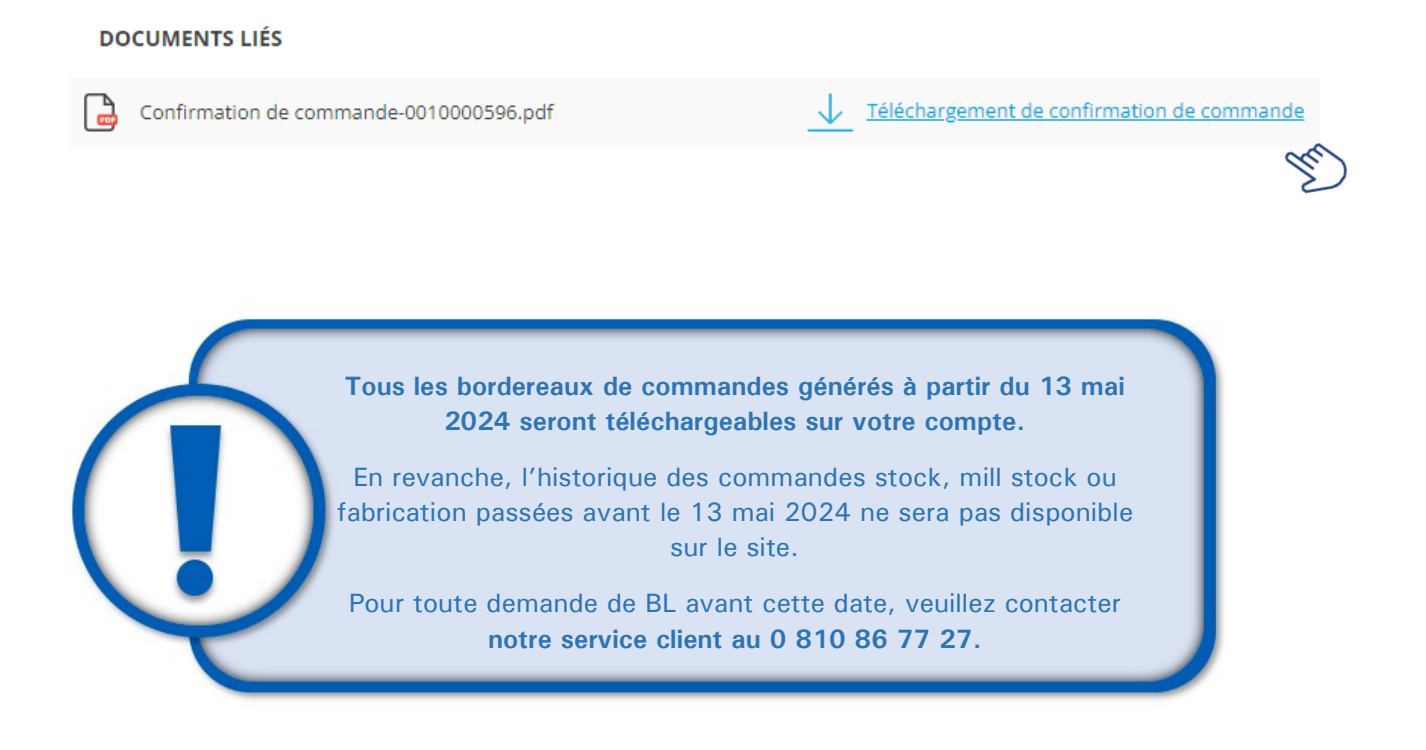

#### 3.4. FACTURES

Dans ce menu, vous accéderez à l'historique de vos factures, que vous pourrez consulter et/ou télécharger au format pdf.

#### MON COMPTE

| DONNÉES PERSONNELLES | BONJOUR ALEXIS !                                                                  |               |
|----------------------|-----------------------------------------------------------------------------------|---------------|
| INTERLOCUTEURS       | FACTURE                                                                           |               |
|                      | N° facture: 1180000167 Date: 16/04/2024 Total: € 18,19                            | +             |
| COMMANDES            | <b>N° facture:</b> 1190000103 <b>Date:</b> 09/04/2024 <b>Total:</b> - € 13,64     | +             |
| FACTURES             | <b>N° facture</b> : 1190000102 <b>Date</b> : 09/04/2024 <b>Total</b> : - € 300,00 | +             |
| PANIERS SAUVEGARDÉS  | <b>N° facture:</b> 1180000150 <b>Date:</b> 02/04/2024 <b>Total:</b> € 688.87      | +             |
| ASSISTANCE           | <b>Nº facture:</b> 1180000149 <b>Date:</b> 02/04/2024 <b>Total:</b> € 91,10       | +             |
| FAVORIS              |                                                                                   | < 1/2/3/4/5 > |
|                      |                                                                                   |               |
|                      |                                                                                   |               |
|                      |                                                                                   |               |

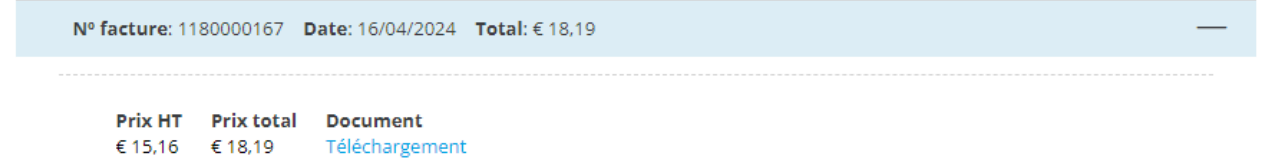

Le code couleur vous permettra d'identifier rapidement si la facture est payée (en vert), si elle n'est pas payée (en rouge) ou si elle est en cours de paiement (en orange).

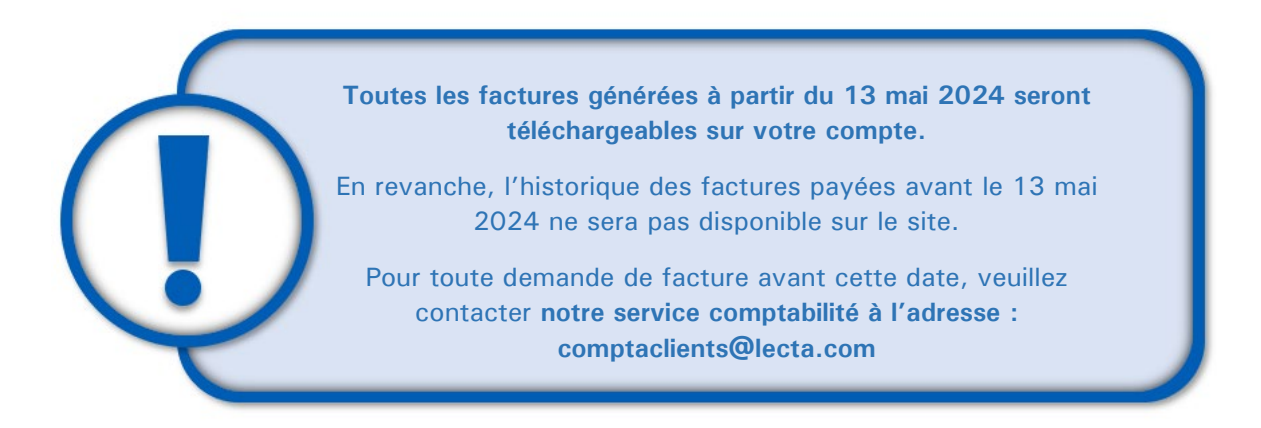

#### 3.5. PANIERS SAUVEGARDÉS & FAVORIS

Dans le menu **PANIERS SAUVEGARDÉS**, vous aurez à votre disposition les paniers que vous avez enregistrés, que vous ayez terminé le processus d'achat ou que vous l'ayez laissé en veille.

|   | MON COMPTE                              |                                        |                                  |      |
|---|-----------------------------------------|----------------------------------------|----------------------------------|------|
|   | DONNÉES PERSONNELLES                    | BONJOUR ALEXIS !                       |                                  |      |
|   | INTERLOCUTEURS<br>ADRESSES DE LIVRAISON | COMMANDES ENREGISTRÉES                 |                                  |      |
|   | HISTORIQUE DES DEVIS ET                 |                                        | Date Modifiée                    | - Un |
|   | COMMANDES                               | Nom: Test 16 Avril 🥖                   | Date d'actualisation: 16/04/2024 | +    |
| 0 | FACTURES                                | Nom: Test Panier Enregistré 11 Avril 🥢 | Date d'actualisation: 12/04/2024 | +    |
|   | PANIERS SAUVEGARDÉS                     |                                        |                                  |      |
|   | ASSISTANCE                              |                                        |                                  |      |
|   | FAVORIS                                 |                                        |                                  |      |

Vous pouvez trier les paniers à l'aide du menu déroulant à droite, pour renommer le panier, cliquez sur

| Nom* | Modifier panier enregistr | × |
|------|---------------------------|---|
|      | Nom*                      |   |

En cliquant sur +, les produits du panier s'affichent.

| Nom: Test 16 Avril       | R                   |                                   | Date d'actua     | Date modifiée      |
|--------------------------|---------------------|-----------------------------------|------------------|--------------------|
|                          | <i></i>             |                                   |                  | Dates enregistrées |
| Identifiant              | Name                | Description                       | Quantité         | Nom                |
| #40100080                | Recytal Offset      | 90g 45x64 PC<br>18000FE           | 1                | Identifiant        |
|                          |                     |                                   |                  |                    |
| ldentifiant<br>#60001885 | Name<br>CreatorSilk | Description<br>90g 65x92 PQ 250FE | Quantité<br>1250 | Unité<br>Feuilles  |
| Supprimer commande       | sauvegardée         |                                   | RÉCUPÉRER LE P   | ANIER ENREGISTRÉ   |
|                          |                     |                                   |                  |                    |

Sur cette fenêtre, vous pouvez, soit <u>supprimer le panier enregistré</u>, soit le récupérer pour le laisser en tant que panier actif.

Ø

| ×                                                                                                    | ×                                                                                                    |
|----------------------------------------------------------------------------------------------------|----------------------------------------------------------------------------------------------------|
| VIDER LE PANIER ENREGISTRÉ                                                                                                    | RÉCUPÉRER LE PANIER ENREGISTRÉ                                                                                                    |
| Le panier sulvant sera supprimé<br>Nom du panier: Test 16 avril<br>Identifiant: 0000633025<br>Nombre de produits: 2<br>SUPPRIMER | Le panier enregistré sera récupéré en tant que panier actif<br>Nom du panier: <b>Test 16 avril</b><br>Identifiant: <b>0000633025</b><br>Quantité: <b>1251</b><br>Conserver une copie du panier dans la liste de paniers |
| Si vous cliquez sur RÉCUPÉRER LE PANIER ENREGISTRÉ                                                                               | RÉCUPÉRER                                                                                                    |

une nouvelle fenêtre s'ouvrira dans laquelle vous pourrez choisir d'enregistrer une copie du panier et de la renommer, ou simplement de la récupérer.

La récupération du panier sauvegardé implique la récupération des produits qui y figurent avec les prix actualisés. Vous pourrez ensuite poursuivre le processus d'achat jusqu'à la validation de la commande (voir chapitre 2. PROCESSUS D'ACHAT).

#### PANIER

|           |                                                                                               |             |                   | PANIERS S           | AUVEGARDÉS (2)        |            | PER LE PANIER |
|-----------|-----------------------------------------------------------------------------------------------|-------------|-------------------|---------------------|-----------------------|------------|---------------|
| Référence |                                                                                               | Marque      | Poids             | Prix HT             | Quantité              | Sous total | Retirer       |
| Creator   | CreatorSilk 90g 45x64 PC 26000FE<br>#60002537<br>Certificat: PEFC<br>Disponible sous24 heures | CreatorSilk | 673,92 kilogramme | € 4.043,54 / 100 Mf | 26000 +<br>Feuilles - | € 1.051,32 | ×             |
| Creator   | CreatorSilk 90g 65x92 PQ 250FE<br>#60001885<br>Certificat: PEFC<br>Disponible sous24 heures   | CreatorSilk | 13,46 kilogramme  | € 89,92 / 1 Mf      | 250 +<br>Feuilles -   | € 22,48    | ×             |

En plus des **PANIERS SAUVEGARDÉS**, il existe l'option des **FAVORIS** permettant d'enregistrer très facilement des produits régulièrement commandés, et que vous pourrez à tout moment transformer en commande.

Pour cela, il vous suffit de cliquer sur le cœur lorsque vous sélectionnez un produit et celui-ci apparaîtra directement dans le menu Favoris :

| ONNÉES PERSONNELLES       |
|---------------------------|
| ONNÉES PERSONNELLES       |
|                           |
| DRESSES DE LIVRAISON      |
| UE DES DEVIS ET COMMANDES |
| FACTURES                  |
| ANIERS SAUVEGARDÉS        |
| ASSISTANCE                |
| FAVORIS                   |
| INTERLOCUTEURS            |
|                           |

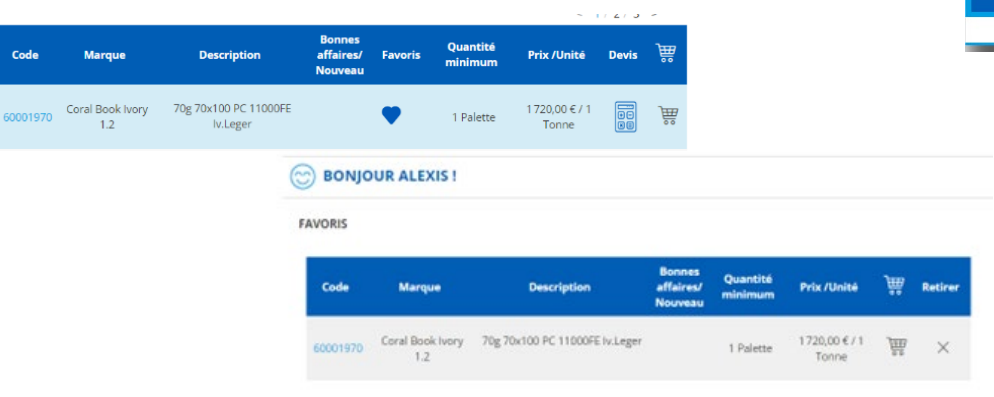

#### **3.6. ASSISTANCE**

Dans ce menu, vous trouverez les « Tickets » ou « Demandes d'assistance ».

Vous pourrez voir qui a créé le ticket, la date et le statut du ticket, l'objet (champ libre à définir par l'utilisateur) et la catégorie du ticket.

En cliquant sur +, vous afficherez des informations supplémentaires sur le ticket. Vous pouvez le clôturer en cliquant sur <u>Fermer le ticket</u>, ou ajouter de nouveaux commentaires et/ou télécharger des fichiers qui aident à résoudre le ticket.

| DONNÉES PERSONNELLES                 | ~                           |                     |                     |                                |                                    |                     |     |
|--------------------------------------|-----------------------------|---------------------|---------------------|--------------------------------|------------------------------------|---------------------|-----|
| Donneed Engonneeded                  | BONJOUR ALEXIS!             |                     |                     |                                |                                    |                     |     |
| INTERLOCUTEURS                       | DEMANDE D'ASSISTANCE        |                     |                     |                                |                                    | FAIRE UNE DEMANDE   |     |
| ADRESSES DE LIVRAISON                |                             |                     |                     |                                |                                    | Date De Mise À Jour |     |
| HISTORIQUE DES DEVIS ET<br>COMMANDES |                             |                     |                     |                                |                                    | out of this right   |     |
| FACTURES                             |                             |                     |                     |                                |                                    | < 1/2/3/4/5 >       |     |
|                                      | Numéro de ticket: 00001670  | 12/04/20            | 24                  |                                |                                    | • +                 |     |
| PANIERS SAUVEGARDES                  | Créé par<br>nom@société.com | État<br>Rempli      | Affaire<br>Réf 1    | Catégorie<br>Incident Internet |                                    |                     |     |
| FAVORIS                              | Numéro de ticket: 00001660  | 21/03/20            | 24                  |                                |                                    | • +                 |     |
|                                      | Créé par<br>nom@société.com | État<br>Rempli      | Affaire<br>Défaut   | Cate                           | égorie<br>Jaration de qualité      |                     |     |
|                                      | Numéro de ticket: 00001669  | 04/04/20            | 24                  |                                |                                    | • -                 | Bul |
|                                      | Créé par<br>nom@société.com | État A<br>Ouvrir Ti | ffaire<br>icket dem | ande d'échantillor             | Catégorie<br>Exemple d'application | i.                  | ي   |
|                                      | nom@société.com             | 04/0                | 04/2024             |                                |                                    |                     |     |
|                                      | Je souhaite recevoir 2 éch  | antillons de        | CreatorSi           | lk 300g 45x64 PC               | 7000FE.                            |                     |     |
|                                      | Adresse de livraison et ol  | servations: 1       | 15 rue gal          | ilée                           |                                    |                     |     |
|                                      | Fermer ticket               |                     |                     |                                |                                    | March 1             |     |

Dans FAIRE UNE DEMANDE / CRÉER UN NOUVEAU TICKET, vous allez générer un nouveau ticket qui sera traité dans les plus brefs délais.

Vous devez sélectionner une catégorie dans le menu déroulant prédéfini, indiquer le sujet et ajouter les commentaires (maximum 255 caractères) utiles.

Vous pouvez aussi télécharger des fichiers qui donnent des informations complémentaires.

| CRÉER UN NOUVEAU TICKET                                                                                           | X Catégorie<br>Autres<br>Autres<br>Certificats ou doc<br>Contact commerce | rument complémentaire                                                                                                    | AJOU                                                                          | E<br>TER UN MESSAGE                                                                                                    | ×         |
|----------------------------------------------------------------------------------------------------|---------------------------------------------------------------------------|----------------------------------------------------------------------------------------------------|-------------------------------------------------------------------------------|----------------------------------------------------------------------------------------------------|-----------|
| Catégorie<br>Autres<br>Affaire*<br>Élécharger fichier<br>TÉLÉCHARGER<br>Aucun fichier sélectionné                 | Copie du bon de l<br>Demande de cata<br>Déclaration de qu                 | livraison alogue, indiquer la gamme alogue, indiquer la gamme alogue de la construcción de la construcción d | État<br>OUVRIR (ÉTAT AG<br>Télécharger fichier<br><b>TÉLÉCHARG</b><br>Message | TUEL)                                                                                                    |           |
| Maximum 255 caractères                                                                                            | ×                                                                         | CRÉER UN NOUVEA<br>Catégorie<br>Requête d'ordre de fabrication<br>Affaire*                                                                                                    | U TICKET                                                                      | Demande de FA                                                                                                    | BRICATION |
| FERMER<br>TICKET                                                                                                  |                                                                           | Veuillez remplir le formulaire que ve<br>iccharget et le télécharger et le<br><b>L'télécharget et le formulaire</b><br>Z <b>télécharger le formulaire</b><br>Z <b>télécharger fichier</b><br>Aucun fichier séléctionné<br>Commentaires*                                                                                                    | ous avez<br>au.Nous vous                                                      | Celebrat Celebrat Ce | harder"   |
| Dans le cas d'une requête pou<br>télécharger <b>le formulaire</b> stand<br>puis télécharger c <b>e fichier</b> et | ur un ordre de fab<br>dard pour remplir l<br>ENVOYER                      | rication, vous devrez<br>les données de votre                                                                                                    | requête,                                                                      | unditati                                                                                                    |           |

Merci de nous contacter. Nous répondrons prochainement à votre demande auprès du Centre de Service Clientèle

#### **3.7. INTERLOCUTEURS ET PROFILS**

Le menu **INTERLOCUTEURS est uniquement visible pour la personne ayant un profil Administrateur.** Les personnes ayant un profil Utilisateur n'y ont pas accès.

Dans ce menu figure la liste des interlocuteurs de votre compte.

|   | DONNÉES PERSONNELLES                 | BONJOUR ALEXIS !                                              |                 |
|---|--------------------------------------|---------------------------------------------------------------|-----------------|
| ₹ | INTERLOCUTEURS                       | INTERLOCUTEURS                                                | AJOUTER NOUVEAU |
|   | HISTORIQUE DES DEVIS ET<br>COMMANDES |                                                               | Nom             |
|   | FACTURES                             | Nom: BEBERT Marc 🖉 🗙                                          | < 1/2/3         |
|   | PANIERS SAUVEGARDÉS<br>ASSISTANCE    | Profil Entreprise Etat<br>Administrateur ATELIER Actif        |                 |
|   | FAVORIS                              | Nom: Dariotest Marche 🖉 🗙                                     | •               |
|   |                                      | Profil Entreprise Etat<br>Administrateur Marché ATELIER Actif |                 |

Vous pouvez créer de nouveaux interlocuteurs :

AJOUTER NOUVEAU

Tous les champs marqués d'un astérisque doivent être remplis et vous devez définir un profil pour le contact. Il existe 5 types de profils :

- Administrateur : accède à toutes les fonctions, y compris la gestion des interlocuteurs.
- Utilisateur : accède à toutes les fonctions, sauf la gestion des interlocuteurs.
- Utilisateur Réservations Marché : profil spécifique Office qui accède aux réservations de commandes mais ne peut pas les valider. N'accède pas à la gestion des interlocuteurs.
- Administrateur Valideur Marché : profil spécifique Office qui accède aux réservations de commandes et peut les valider. Peut gérer ses interlocuteurs.
- Administrateur Marché : profil spécifique Office qui accède uniquement à l'historique de commandes et factures d'un groupe de clients.

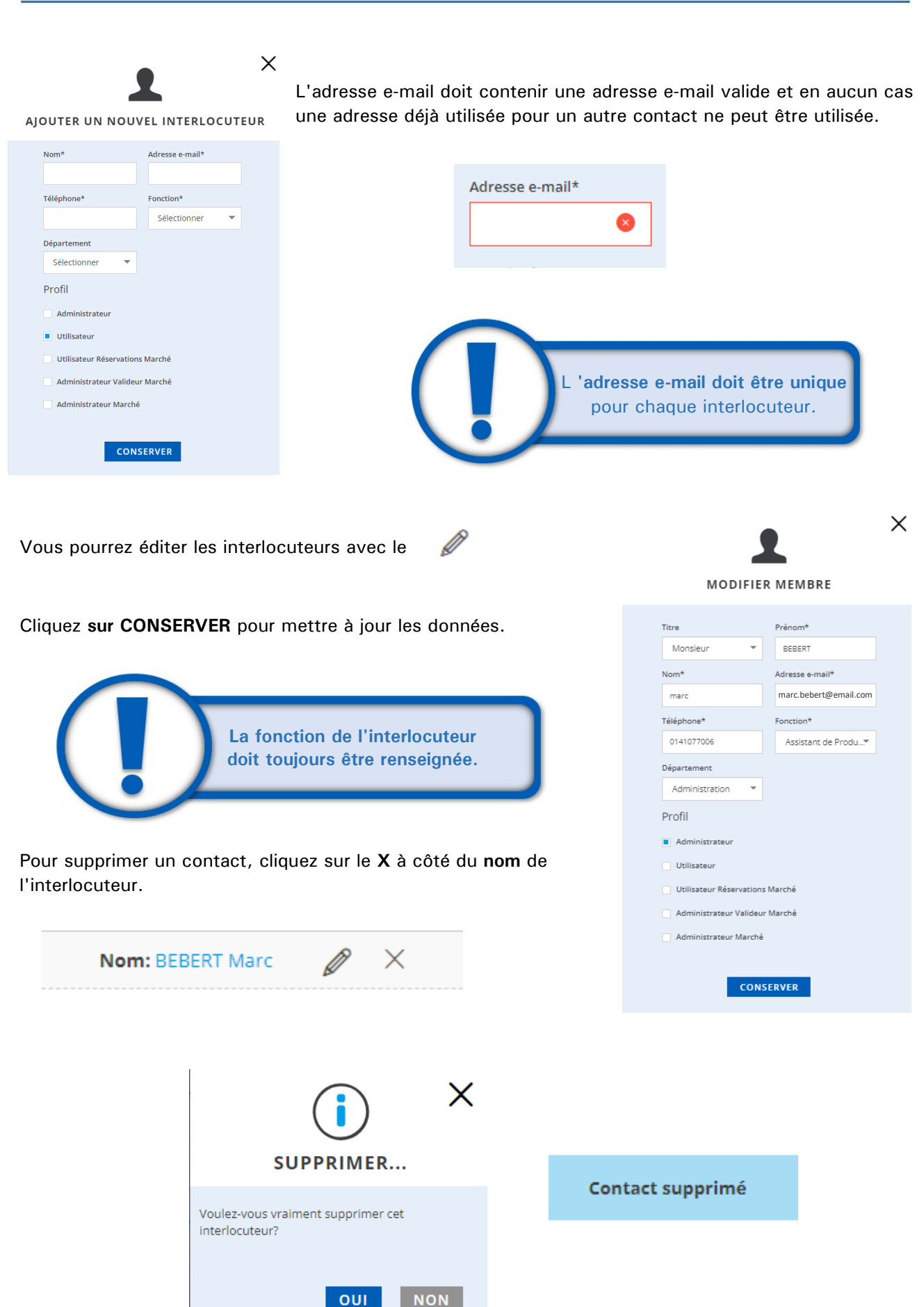

#### 3.8. TARIFS

Sur cette page prochainement disponible, vous retrouverez vos listes de prix personnalisées : tarifs stock, mill stock et aux formats des logiciels de devis :

| 57 | 727   💄 BONJOUR ALEXIS   QUIT     |
|----|-----------------------------------|
|    |                                   |
|    | DONNÉES PERSONNELLES              |
|    | ADRESSES DE LIVRAISON             |
|    | HISTORIQUE DES DEVIS ET COMMANDES |
|    | TARIFS                            |
| ΤÉ | FACTURES                          |
|    | PANIERS SAUVEGARDÉS               |
|    | ASSISTANCE                        |
|    | FAVORIS                           |
|    | INTERLOCUTEURS                    |

#### **MON COMPTE**

| DONNÉES PERSONNELLES                 | BONJOUR ALEXIS!                                                                                                    |                                                                                                    |                                     |
|--------------------------------------|----------------------------------------------------------------------------------------------------|----------------------------------------------------------------------------------------------------|-------------------------------------|
| INTERLOCUTEURS                       |                                                                                                    |                                                                                                    |                                     |
| ADRESSES DE LIVRAISON                | MON TARIF                                                                                                    | MILLSTOCK                                                                                                    | Télécharger l'ensemble du tarif     |
| HISTORIQUE DES DEVIS ET<br>COMMANDES | Sélectionnez les catégories de produits qu<br>Si la sélection de catégories est réduite le<br>nombre de catégories, vous recevrez un m | e vous souhaitez télécharger.<br>téléchargement sera immédiat. Si au contraire<br>ail avec le fichier souhaité. | vous souhaitez télécharger un grand |
| TARIFS                               | GRAPHIQUE                                                                                                    |                                                                                                    | +                                   |
| FACTURES                             |                                                                                                    |                                                                                                    | ,<br>                               |
| PANIERS SAUVEGARDÉS                  | BONENOTIQUE                                                                                                    |                                                                                                    | Τ                                   |
| ASSISTANCE                           | EMBALLAGE EXPÉDITION                                                                                                    |                                                                                                    | +                                   |
| ASSISTANCE                           |                                                                                                    |                                                                                                    | +                                   |
| FAVORIS                              |                                                                                                    |                                                                                                    |                                     |
|                                      | DOWNLOAD                                                                                                    |                                                                                                    |                                     |

Ces documents seront téléchargeables sur ce menu ou vous seront envoyés par email en cas de fichiers volumineux.

# 4. SITE PUBLIC

#### 4.1. CATALOGUE

En haut de la page d'accueil et en positionnant le curseur par exemple sur **GRAPHQUE**, vous aurez accès au menu déroulant des familles de produits incluses dans cette zone.

| Disited                    |                           |                         |                      |             |
|----------------------------|---------------------------|-------------------------|----------------------|-------------|
| Digital                    | Couche 2 Faces            | Carton SBS/GZ           | Adhesif              |             |
| Couché Digital             | Couché Edition            | Carton FBB GC1          | Adhésif Couché       |             |
| Offset Digital             | Couché Trace de Bois      | Carton FBB GC2          | Adhésif offset       |             |
| Carton Digital             | Couché 1 Face             | Carton Spécialités      | Adhésif Spécialités  |             |
| Papier de Création Digital | Offset                    | Carton GN Kraft         | Adhésif Synthétiques |             |
| Synthétique Digital        | Offset Edition            | Papiers de création     | Autocopiant -        |             |
| Adhésif Digital            | Offset Standard           | Création Couché Premium | Autocopiant CB       |             |
| Autocopiant Digital        | Offset Recyclé            | Création Couleur        | Autocopiant CFB      |             |
| Couché                     | Carton Bristol et Dossier | Création Touch          | Autocopiant CF       |             |
|                            |                           |                         | GR                   | APHIC PRINT |
|                            |                           |                         |                      |             |
|                            |                           |                         |                      |             |

En bas du site, en cliquant sur vous ouvrirez le même catalogue de produits, dans ce cas l'intégralité du catalogue.

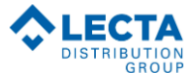

| GRAPHIQUE                                                                                               | Couché Edition                                                                 | Carton Spécialités                                                                   | Autocopiant                                                      | Papier Office Economy                                                               |
|----------------------------------------------------------------------------------------------------|--------------------------------------------------------------------------------|--------------------------------------------------------------------------------------|------------------------------------------------------------------|-------------------------------------------------------------------------------------|
| Digital                                                                                                 | Couché Trace de Bois                                                           | Carton GN Kraft                                                                      | Autocopiant CB                                                   | Pervclé                                                                             |
| Couché Digital<br>Offset Digital<br>Carton Digital<br>Papier de Création Digital<br>Synthétique Digital | Couché 1 Face<br>Offset<br>Offset Edition<br>Offset Standard<br>Offset Revurlé | Papiers de création<br>Création Couché Premium<br>Création Couleur<br>Création Touch | Autocopiant CFB<br>Autocopiant CF<br>BUREAUTIQUE<br>Digital      | Papier Office Recyclé<br>EMBALLAGE EXPÉDITION<br>Caisse et Plaque carton<br>Caisses |
| Adhésif Digital                                                                                         | onserveyere                                                                    | Adhésif                                                                              | Papier Office Digital                                            |                                                                                     |
| Autocopiant Digital<br>Couché<br>Couché 2 Faces                                                         | Carton Bristol et Dossier<br>Carton SBS/GZ<br>Carton FBB GC1<br>Carton FBB GC2 | Adhésif Couché<br>Adhésif offset<br>Adhésif Spécialités<br>Adhésif Svnthétiques      | Multifonction<br>Papier Office Prémium<br>Papier Office Standard | VISUAL COMMUNICATION<br>Impression digitale<br>Papier Digital                       |

Vous pouvez également parcourir le catalogue disponible sur la partie gauche, hiérarchisé par type de produit comme les précédents. Le symbole ▼ vous permettra d'accéder aux sous-familles jusqu'à atteindre le produit souhaité.

| RAPHIQUE   BUREAUTIQ       | UE EMBAI  | LLAGE EXPÉDITION   VISU | L COMMUNICATION   MILLSTOCK   ACTUALITÉS |                          |
|----------------------------|-----------|-------------------------|------------------------------------------|--------------------------|
| Accueil > Open Catalogue > | GRAPHIQUE |                         |                                          |                          |
| GRAPHIQUE                  |           | GRAPHIQUE               |                                          |                          |
| ligital                    | •         |                         |                                          |                          |
| ouché                      | F         | VOIR TOUS LES AR        | TICLES                                   |                          |
| offset                     | ~         | 🚔 FILTRE                |                                          | Afficher plus de filtres |
| arton Bristol et Dossier   | •         |                         |                                          |                          |
| apiers de création         | -         | PRÉSENTATION 🕨          | SENTATION PQ PAQUET (60)                 |                          |
| dhésif                     | -         | GRAMMAGE 🔻              | BO BOBINE (4)<br>BR BOITE RAMETTE (1)    |                          |
| utocopiant                 | ~         | MARQUES                 | RÉFÉRENCES                               |                          |

Vous pouvez consulter les produits par marques, avec un accès direct à chacune d'entre elles :

### COUCHÉ 2 FACES

| vo                     | IR TOUS LES ART | TICLES                        |                             |                                          |
|------------------------|-----------------|-------------------------------|-----------------------------|------------------------------------------|
| <b>◇</b><br>  <b>◇</b> | FILTRE          |                               |                             | Afficher plus de filtres                 |
| G                      | RAMMAGE         | 100 (3)<br>300 (3)<br>350 (2) | 200 (3)<br>90 (3)<br>80 (2) | 250 (3)<br>125 (2)<br>400 (1)            |
|                        | MARQUES         | RÉFÉ                          | ÉRENCES                     |                                          |
|                        | 9               | Im                            |                             |                                          |
| (                      | Creator         | Creator                       | Creator                     | heaven 42 <sup>@</sup><br>absolute white |
|                        | CreatorMatt     | CreatorSilk                   | CreatorStar                 | Heaven 42 Softmatt                       |

Vous pouvez aussi consulter le catalogue par référence, avec la possibilité de filtrer par différents critères : grammages, formats, etc... si la liste est trop large ou suivant vos besoins.

|          | MARQUES     | RÉFÉ                 | RENCES                         |                     |                        |           |                 |     |
|----------|-------------|----------------------|--------------------------------|---------------------|------------------------|-----------|-----------------|-----|
|          |             |                      |                                |                     | Grammage (croi         | ssant)    | -               | Ifw |
|          |             |                      |                                |                     | < 1 / 2 /              | 3/4/      | 5 >             | ع   |
| Code     | Marque      | Description          | Bonnes<br>affaires/<br>Nouveau | Quantité<br>minimum | Prix /Unité            | Devis     | ) <b>iii</b>    |     |
| 60000054 | CreatorStar | 90G 52x72 PC 22000   |                                | 22000 Feuilles      | € 2.274,45 / 100<br>Mf | +-<br>×=  | Se<br>connecter |     |
| 60001096 | CreatorSilk | 90g 72x102 PQ 250FE  |                                | 250 Feuilles        | € 110,36 / 1 Mf        |           | Se<br>connecter |     |
| 60001572 | CreatorMatt | 90g 45x64 PC 24000FE |                                | 24000 Feuilles      | € 404,35 / 10 Mf       | +-<br>X = | Se<br>connecter |     |
| 60002531 | CreatorStar | 90g 63x88 PC 14000FE |                                | 13999 Feuilles      | € 336,79 / 10 Mf       | +-<br>X5  | Se<br>connecter |     |

#### 4.2. PRODUIT

Sur la fiche produit vous accéderez à des informations très complètes : description du produit, applications, méthodes d'impression, etc.

Vous pouvez aussi télécharger différents documents : fiche technique, certificats les plus courants (certificats plus spécifiques sur demande auprès de nos services).

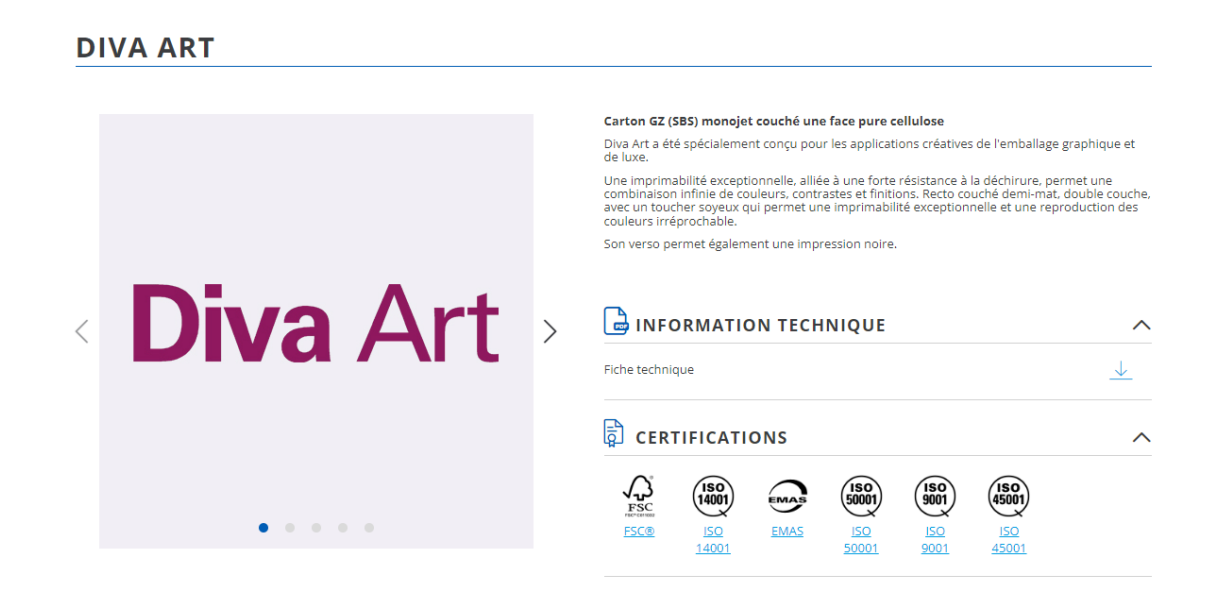

En cliquant sur la flèche isituée à côté de la marque , vous accéderez à différents visuels : logo, macule, exemples représentatifs d'applications.

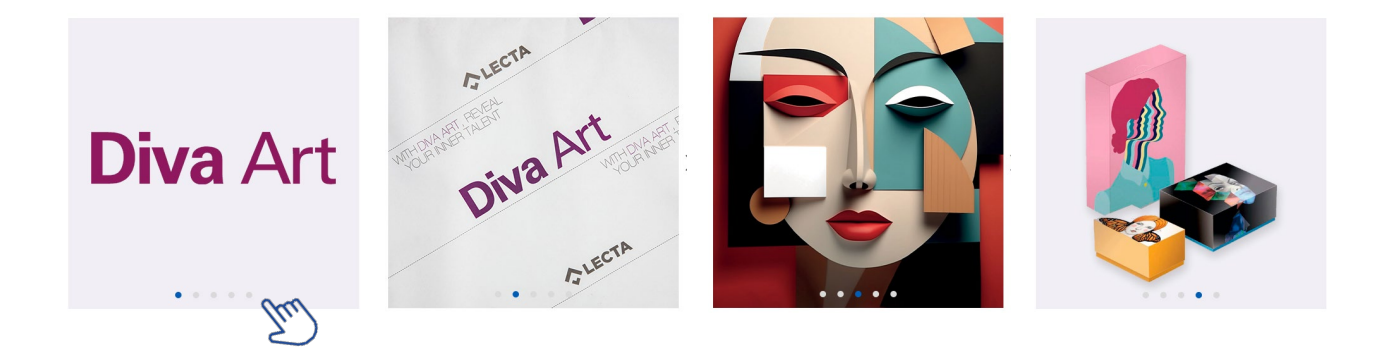

#### **4.3. BONNES AFFAIRES**

Dans le menu **BONNES AFFAIRES** (bientôt disponible) en haut de la page à côté de Mill Stock, vous pourrez trouver différentes références qui ne sont plus standards au catalogue et proposées à des prix très attractifs.

Ces produits sont signalés par le mot Outlet ou avec ce symbole donc très facilement identifiables.

| Référence | Marque                | Description            | Outlet/<br>New | Quantité<br>minimum | Prix/Unité    | .∰     |
|-----------|-----------------------|------------------------|----------------|---------------------|---------------|--------|
| 40001741  | CreatorJet Photo Silk | 190g 152,4x30 BO Blanc | Outlet         | 1 Bobine            | € 3,89 / 1 M2 | Entrer |

#### 4.4. CERTIFICATS

Sur ce visuel en page d'accueil, vous accéderez aux certificats Lecta les plus demandés : PEFC, FSC, Reach, RBUE, ISO, EMAS...

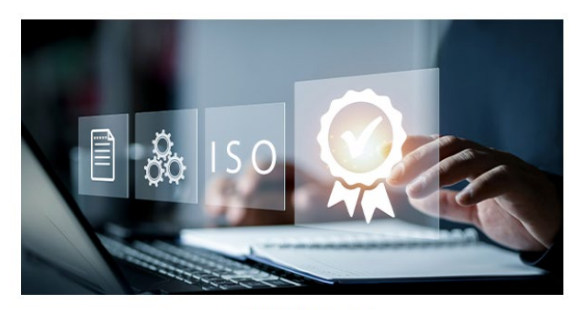

CERTIFICATS

Dans la section Développement durable, vous accéderez au sélecteur de certificats par type, avec un moteur de recherche de produits.

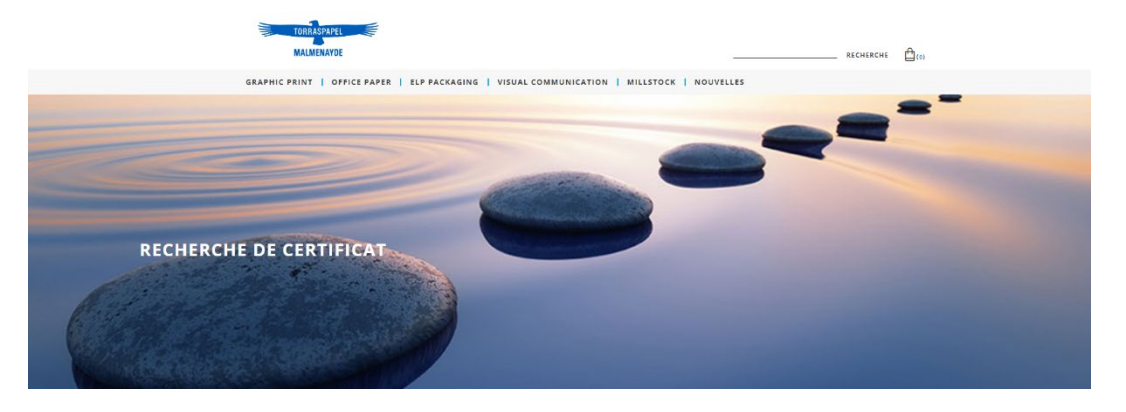

Téléchargement disponible en format pdf.

D'autres certificats plus spécifiques tels que le contact alimentaire, la sécurité des jouets, etc. sont disponibles sur demande auprès de nos services et/ou sur le site web de Lecta **www.lecta.com** 

| ENVIRONNEMENTAL  |   | PRODUIT                                                                               |                                                     |
|------------------|---|---------------------------------------------------------------------------------------|-----------------------------------------------------|
| PEFC             | • | PEFC                                                                                  | PEFC                                                |
| ISO 14001        | • | durable du bois utilisé comme matière première dans le<br>Adestor Acetate Transparent | rancadon foresdere qui garandic fongine perovasexxe |
| EMAS             | • | ត្ត្រី TÉLÉCHARGER LES CERTIFICATS                                                    | ALLER À LA PAGE PRODUITS                            |
|                  | • | Ab                                                                                    | ACCÉDER À LA PAGE DÉVELOPPEMENT DURABLE             |
| CRADLE TO CRADLE | • |                                                                                       |                                                     |